# SPECTRUM®

## Cisco Catalyst 5000/5500 Hub Management Module Guide

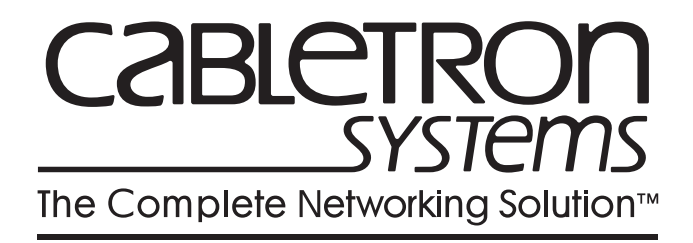

## Notice

Cabletron Systems reserves the right to make changes in specifications and other information contained in this document without prior notice. The reader should in all cases consult Cabletron Systems to determine whether any such changes have been made.

The hardware, firmware, or software described in this manual is subject to change without notice.

IN NO EVENT SHALL CABLETRON SYSTEMS BE LIABLE FOR ANY INCIDENTAL, INDIRECT, SPECIAL, OR CONSEQUENTIAL DAMAGES WHATSOEVER (INCLUDING BUT NOT LIMITED TO LOST PROFITS) ARISING OUT OF OR RELATED TO THIS MANUAL OR THE INFORMATION CONTAINED IN IT, EVEN IF CABLETRON SYSTEMS HAS BEEN ADVISED OF, KNOWN, OR SHOULD HAVE KNOWN, THE POSSIBILITY OF SUCH DAMAGES.

#### Virus Disclaimer

Cabletron has tested its software with current virus checking technologies. However, because no anti-virus system is 100% reliable, we strongly caution you to write protect and then verify that the Licensed Software, prior to installing it, is virus-free with an anti-virus system in which you have confidence.

Cabletron Systems makes no representations or warranties to the effect that the Licensed Software is virus-free.

Copyright © April 1998, by Cabletron Systems, Inc. All rights reserved.

Printed in the United States of America.

Order Number: 9032208 E4

Cabletron Systems, Inc. P.O. Box 5005 Rochester, NH 03866-5005

**SPECTRUM**, the **SPECTRUM IMT/VNM** logo, **DCM**, **IMT**, and **VNM** are registered trademarks, and **SpectroGRAPH**, **SpectroSERVER**, **Inductive Modeling Technology**, **Device Communications Manager**, and **Virtual Network Machine** are trademarks of Cabletron Systems, Inc.

C++ is a trademark of American Telephone and Telegraph, Inc.
UNIX is a trademark of UNIX System Laboratories, Inc.
OSF/Motif and Motif are trademarks of the Open Software Foundation, Inc.
X Window System is a trademark of X Consortium, Inc.
Ethernet is a trademark of Xerox Corporation.

## **Restricted Rights Notice**

(Applicable to licenses to the United States Government only.)

1. Use, duplication, or disclosure by the Government is subject to restrictions as set forth in subparagraph (c) (1) (ii) of the Rights in Technical Data and Computer Software clause at DFARS 252.227-7013.

Cabletron Systems, Inc., 35 Industrial Way, Rochester, New Hampshire 03866-5005.

- 2. (a) This computer software is submitted with restricted rights. It may not be used, reproduced, or disclosed by the Government except as provided in paragraph (b) of this Notice or as otherwise expressly stated in the contract.
  - (b) This computer software may be:
    - (1) Used or copied for use in or with the computer or computers for which it was acquired, including use at any Government installation to which such computer or computers may be transferred;
    - (2) Used or copied for use in a backup computer if any computer for which it was acquired is inoperative;
    - (3) Reproduced for safekeeping (archives) or backup purposes;
    - (4) Modified, adapted, or combined with other computer software, provided that the modified, combined, or adapted portions of the derivative software incorporating restricted computer software are made subject to the same restricted rights;
    - (5) Disclosed to and reproduced for use by support service contractors in accordance with subparagraphs (b) (1) through (4) of this clause, provided the Government makes such disclosure or reproduction subject to these restricted rights; and
    - (6) Used or copied for use in or transferred to a replacement computer.
  - (c) Notwithstanding the foregoing, if this computer software is published copyrighted computer software, it is licensed to the Government, without disclosure prohibitions, with the minimum rights set forth in paragraph (b) of this clause.
  - (d) Any other rights or limitations regarding the use, duplication, or disclosure of this computer software are to be expressly stated in, or incorporated in, the contract.
  - (e) This Notice shall be marked on any reproduction of this computer software, in whole or in part.

## Contents

## **Preface**

| What Is in This Guide           | xi   |
|---------------------------------|------|
| Conventions                     | xii  |
| Related SPECTRUM Documentation. | xii  |
| Other Related Documentation     | xiii |

## Chapter 1 Introduction

| What Is in This Chapter           | . 1-1 |
|-----------------------------------|-------|
| The Cisco Catalyst 5000/5500 Hubs | . 1-1 |
| SPECTRUM Model Type               | 1-2   |
| Accessing SPECTRUM Views          | . 1-3 |
| SPECTRUM Views Roadmap            | . 1-5 |

## Chapter 2 Device Views

| What Is in This Chapter             |  |
|-------------------------------------|--|
| Interface Device View               |  |
| Interface Icons                     |  |
| Interface Label                     |  |
| Administrative Status Label         |  |
| Interface Type Label                |  |
| MAC Address Label                   |  |
| Interface Address Translation Table |  |
| Network Information Label           |  |
| Gauge Label                         |  |
| Interface Options Panel             |  |
| Gauge Control Panel                 |  |
| Chassis Device View                 |  |
| Module Icons                        |  |
| Module Number Label                 |  |
| Module Status Label                 |  |
| Module Table View                   |  |
| Module                              |  |
| Versions                            |  |
| Port Icons                          |  |
| Port Number Label                   |  |
| Port Status Label                   |  |
| Port Table View                     |  |
|                                     |  |

## Chapter 3 Configuration Views

| What Is in This Chapter                  | 3-1  |
|------------------------------------------|------|
| Device Configuration View                | 3-1  |
| Device Configuration Information         | 3-1  |
| Interface Configuration Table            | 3-2  |
| Interface Configuration View             | 3-3  |
| Catalyst Stack System Configuration View | 3-4  |
| Catalyst Stack Chassis Information View  | 3-6  |
| Chassis                                  | 3-6  |
| Power Supplies                           | 3-8  |
| Fan                                      | 3-8  |
| Alarms                                   | 3-9  |
| Catalyst Stack Modules Table             | 3-9  |
| Catalyst Stack Ports Table               | 3-10 |

## Chapter 4 Event and Alarm Messages

| What Is in This Chapter  | 4-1 |
|--------------------------|-----|
| Device Events and Alarms | 4-1 |

## Chapter 5 Application View

| What Is in This Chapter          | 5-1  |
|----------------------------------|------|
| Common Applications              | 5-1  |
| Device Application View          | 5-2  |
| Catalyst Stack Application       | 5-5  |
| Community Strings                | 5-8  |
| FDDI Ring Table                  | 5-9  |
| Catalyst Filter Tables           |      |
| MAC Table                        |      |
| Vendor Table                     |      |
| Protocol Table                   |      |
| Test Table                       |      |
| Port Table                       |      |
| Monitor Information View         |      |
| Catalyst TFTP Information View   |      |
| Catalyst Trap Receiver Table     |      |
| Catalyst VLan Table              | 5-15 |
| VLan Ports Table                 | 5-16 |
| Catalyst VLan Manager            |      |
| Selecting a VLan                 |      |
| Adding a VLAN                    |      |
| Changing a Port's VLAN           |      |
| Removing a VLAN                  | 5-18 |
| Discovery Application            |      |
| Discovery Cache Table View       |      |
| Interface Discovery Status Table |      |
| Ethernet Application             |      |
|                                  |      |

## Index

## **Figures**

## Chapter 1 Introduction

| Figure 1-1. | Using Double-Click Zones to Access SPECTRUM Views     | 1-3 |
|-------------|-------------------------------------------------------|-----|
| Figure 1-2. | Using the Icon Subviews Menu to Access SPECTRUM Views | 1-4 |
| Figure 1-3. | Accessing Module-Specific Subviews                    | 1-4 |
| Figure 1-4. | SPECTRUM Views Roadmap                                | 1-5 |

## Chapter 2 Device Views

| Figure 2-1.                | Interface Device View                                      |  |
|----------------------------|------------------------------------------------------------|--|
| Figure 2-2.                | Interface Icon                                             |  |
| Figure 2-3.                | Gauge Control Panel                                        |  |
| Figure 2-4.                | Cisco Catalyst 5000 Chassis Device View                    |  |
| Figure 2-5.                | Module Icon                                                |  |
| Figure 2-6.                | Module Identification Labels and Click Zones               |  |
| Figure 2-7.                | Port Label                                                 |  |
| Figure 2-6.<br>Figure 2-7. | Module Identification Labels and Click Zones<br>Port Label |  |

## Chapter 5 Application View

| Figure 5-1. | Device Application View (Icon Mode) | 5-3  |
|-------------|-------------------------------------|------|
| Figure 5-2. | Device Application View (List Mode) | 5-4  |
| Figure 5-3. | VLAN Panel                          | 5-17 |
| Figure 5-4. | Add/Remove Buttons                  | 5-18 |

## **Tables**

### Chapter 2 Device Views

| Table 2-1. | Administrative Status Label Descriptions              |  |
|------------|-------------------------------------------------------|--|
| Table 2-2. | Totals Gauge Mode: Attributes and Corresponding Color |  |
| Table 2-3. | Rates Gauge Mode: Attributes and Corresponding Color  |  |
| Table 2-4. | Module Status Descriptions                            |  |
| Table 2-5. | Port Status Definitions                               |  |
| Table 2-6. | Additional Status Definitions                         |  |

### Chapter 3 Configuration Views

| Table 3-1. | Possible Attach Types                                  |  |
|------------|--------------------------------------------------------|--|
| Table 3-2. | Possible System Types for the Cisco Catalyst 5000/5500 |  |
| Table 3-3. | Module Status Descriptions                             |  |
| Table 3-4. | Possible Port Types                                    |  |
| Table 3-5. | Additional Status Definitions                          |  |

## Chapter 4 Event and Alarm Messages

| Table 4-1. | atalyst Switch Events and Alarms | 1 |
|------------|----------------------------------|---|
|            |                                  |   |

### Chapter 5 Application View

| Table 5-1. | Catalyst Stack Application-Specific Icon Subviews Menu Selections | 5-5  |
|------------|-------------------------------------------------------------------|------|
| Table 5-2. | BRouter Ports Table Field Definitions                             | 5-8  |
| Table 5-3. | Community Strings View Access Levels                              | 5-9  |
| Table 5-4. | TFTP Transfer Action Types                                        | 5-14 |
| Table 5-5. | Catalyst Stack Application-Specific Icon Subviews Menu Selections | 5-18 |

## Preface

Use this guide as a reference for the Cisco Catalyst 5000 Hub management software. Before using this guide, you should be familiar with SPECTRUM operation. For the purposes of this guide, the Cisco Catalyst 5000 Hubs are referred to as "devices."

## What Is in This Guide

The following outlines the organization of the *Cisco Catalyst* 5000 *Hub Management Module Guide*.

#### Chapter

Chapter 1 Introduction

Chapter 2 Device Views

Chapter 3 Configuration Views

Chapter 4 Event and Alarm Messages

Chapter 5 Application View

#### Description

Describes the device, the management module and model types. This chapter also provides information on accessing device-specific views.

Describes the Device views representing the device.

Describes the Configuration views for the device and the network management information provided by the views.

Lists and explains the event and alarm messages generated in the Event Log or Alarm Manager for the device.

Describes the Application view and applicationspecific information for the device.

## Conventions

This guide uses the following conventions:

- Menu selections and buttons referenced in text appear in **bold**; for example, **Configuration** or **Detail**.
- Button names appear in shadowed boxes when introducing paragraphs that describe their use; for example:

#### Help

- Menu navigation appears in order of selection; for example, Icon Subviews -> Utilities -> Application.
- Referenced chapter titles and section headings appear in *italics*.
- Referenced documents appear in *bold italics*.
- References in blue are hypertext links for online documents.
- Cisco Catalyst 5000 Hubs are referred to as "devices."

## **Related SPECTRUM Documentation**

When using this guide, you should have a clear understanding of SPECTRUM functionality and navigation techniques as described in the Administration, Operation, and following documentation:

Report Generator User's Guide Getting Started with SPECTRUM 4.0 for Operators Getting Started with SPECTRUM 4.0 for Administrators How to Manage Your Network with SPECTRUM

## **Other Related Documentation**

Refer to the following documentation for more information on managing TCP/  $\operatorname{IP-based}$  networks:

Martin, James, Kathleen Kavanagh Chapman, Joe Leben. *Local Area Networks: Architectures and Implementations*, 2d ed. Englewood Cliffs, NJ: Prentice Hall, 1994.

Rose, Marshall T. *The Simple Book: An Introduction to Management of TCP/IP-based Internets.* Englewood Cliffs, NJ: Prentice Hall, 1991.

Stallings, William. *Data and Computer Communications*, 4th ed. New York: Macmillan Publishing Company, 1994.

Tanenbaum, Andrew S. *Computer Networks*, 3d ed. Englewood Cliffs, NJ: Prentice Hall, 1996.

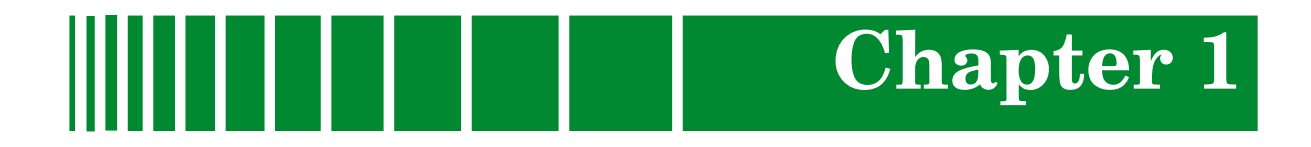

## Introduction

## What Is in This Chapter

This chapter introduces the SPECTRUM management module for the Cisco Catalyst 5000/5500 Hubs. It describes the following:

- The Cisco Catalyst 5000/5500 Hubs
- SPECTRUM Model Type
  - Accessing SPECTRUM Views
- SPECTRUM Views Roadmap

## The Cisco Catalyst 5000/5500 Hubs

The Cisco Catalyst 5000 is a five slot chassis that provides Copper Distributed Data Interface/multilevel transmission (CDDI/MLT-3) and single/multimode Fiber Distributed Data Interface (FDDI) connectivity. The Cisco Catalyst provides bridging and routing capabilities in a Virtual Local Area Networking (VLAN) environment. Its architecture supports switched connections to the following media:

- 10BaseT and 100BaseT (Fast Ethernet)
- 4/16 Mbps Token Ring
- Copper Distributed Data Interface/Fiber Distributed Data Interface
- Asynchronous Transfer Mode (ATM)

The architecture for the 5000 also supports backbone connections for 100BaseT, CDDI/FDDI, and ATM.

The Catalyst 5500 is a 13 slot chassis that serves as a high-end switching platform. Depending on the modules installed, the Catlayst 5500 can be used in backbone applications as a scaleable Fast Ethernet or ATM switch. The Catalyst 5500 also supports switched Ethernet, Token Ring and ATM modules as well as existing Catalyst 5000 and LightStream 1010 modules.

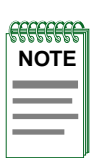

The Catalyst 5500 does not have management support for LightStream boards. To manage these boards the Cisco Lightstream 1010 must be installed in slot number 13 of the Catalyst 5500 chassis.

## **SPECTRUM Model Type**

SPECTRUM allows you to monitor and manage network devices such as hubs, routers, and switches through software **models** (see the Administrator's Reference for Modeling Instructions) of these devices and their associated applications. The models you create reside in the SpectroSERVER database, where they are updated continually with information gathered by polling the actual devices.

Models are represented visually by **icons** that appear in various views in SpectroGRAPH. Icons representing devices provide at-a-glance, color-coded status information. Both device icons and application icons also provide mouse-click access to other views that contain detailed configuration and performance information.

SPECTRUM **management modules** are software packages that provide templates for creating software models of particular devices or families of devices. Management modules also include templates for modeling the applications supported by these devices. Each template, called a model type, specifies attributes that correspond to objects defined in the Management Information Bases (MIBs) that govern the operation of the device or application to be modeled. The model type names for the Cisco Catalyst 5000/ 5500 Hubs are:

- HubCat5000
- HubCat5500

Refer to the *How to Manage Your Network with SPECTRUM* guide for modeling instructions.

Accessing SPECTRUM Views

#### Accessing SPECTRUM Views

Icons and Labels that display information within and icon provide access to SPECTRUM views. This is done through double-click zones (Figure 1-1), and Icon Subviews menu selections (Figure 1-2).

To access the Icon Subviews menu as shown in Figure 1-2, do the following:

- 1. Highlight the icon or label.
- 2. From the View menu, select **Icon Subviews** or click the applicable mouse button (middle or right). Refer to the *Getting Started with SPECTRUM for Operator's* guide for information on configuring your mouse.

#### Figure 1-1. Using Double-Click Zones to Access SPECTRUM Views

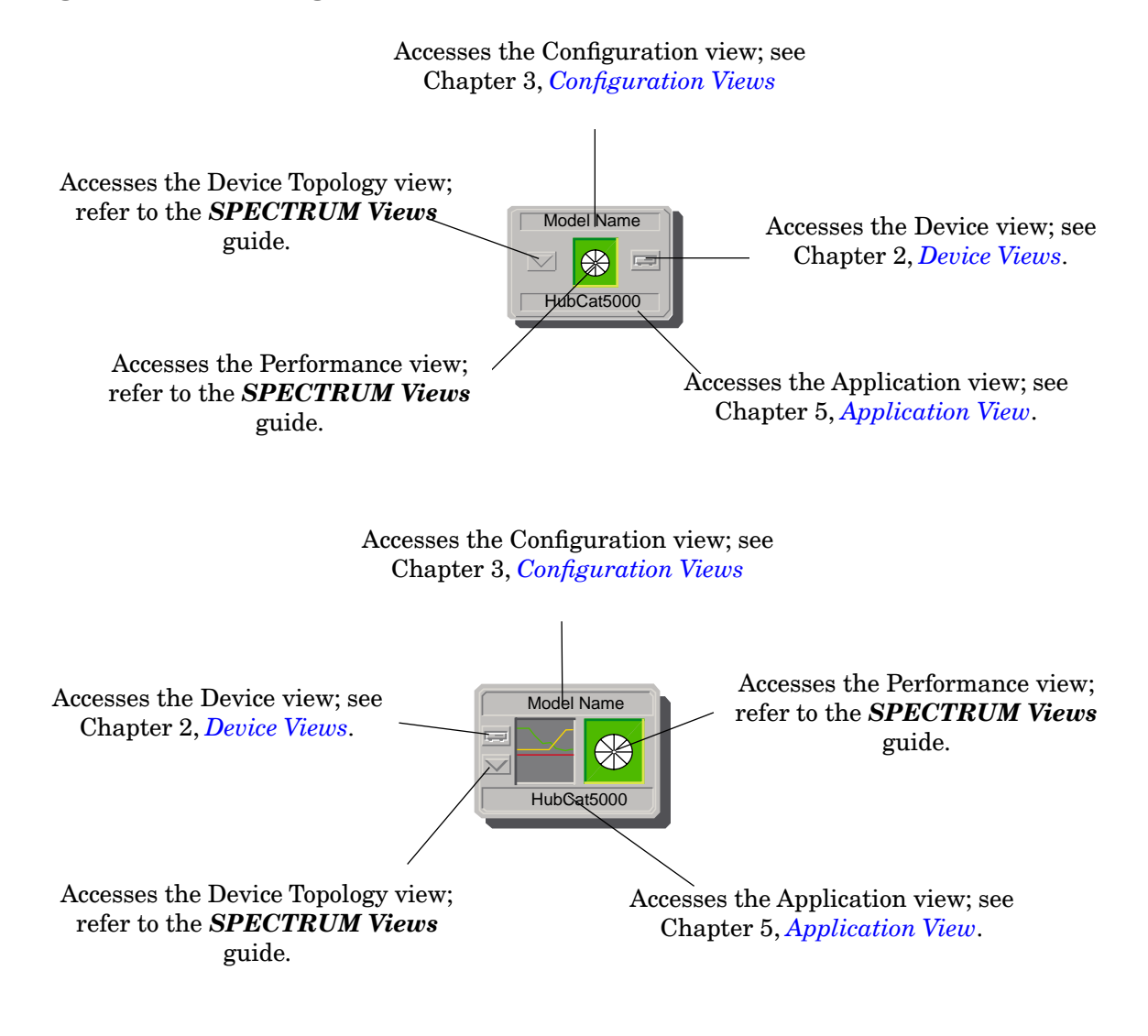

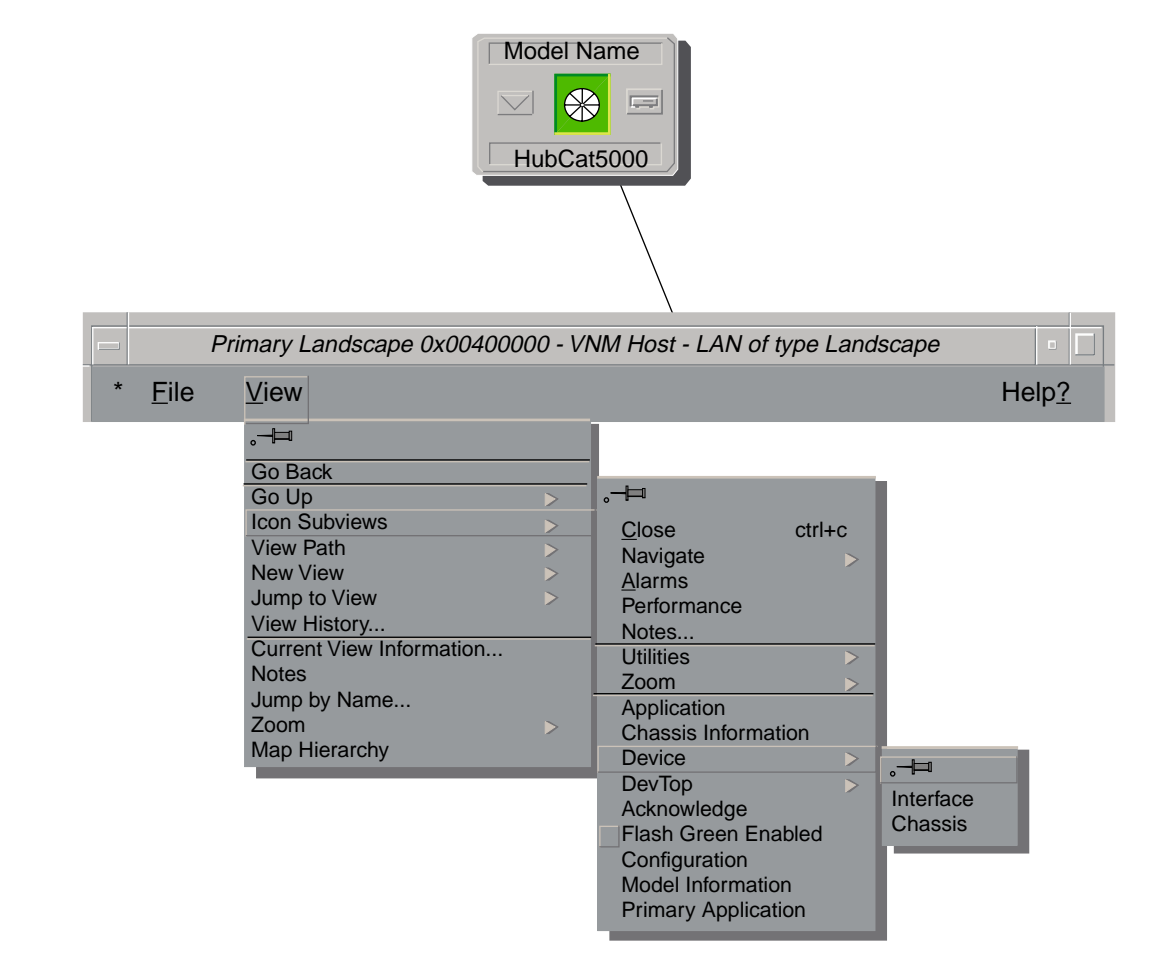

#### Figure 1-2. Using the Icon Subviews Menu to Access SPECTRUM Views

Figure 1-3. Accessing Module-Specific Subviews

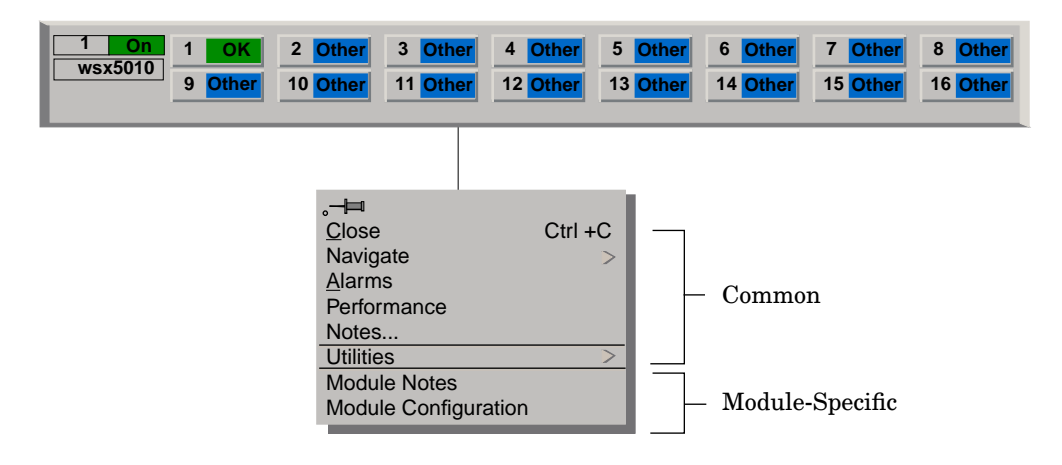

## **SPECTRUM Views Roadmap**

Figure 1-4 shows a "roadmap" of the SPECTRUM views for this device. These views are accessible from double-click zones (Figure 1-1) and Icon Subviews menus (Figure 1-2, and Figure 1-3).

Figure 1-4.SPECTRUM Views Roadmap

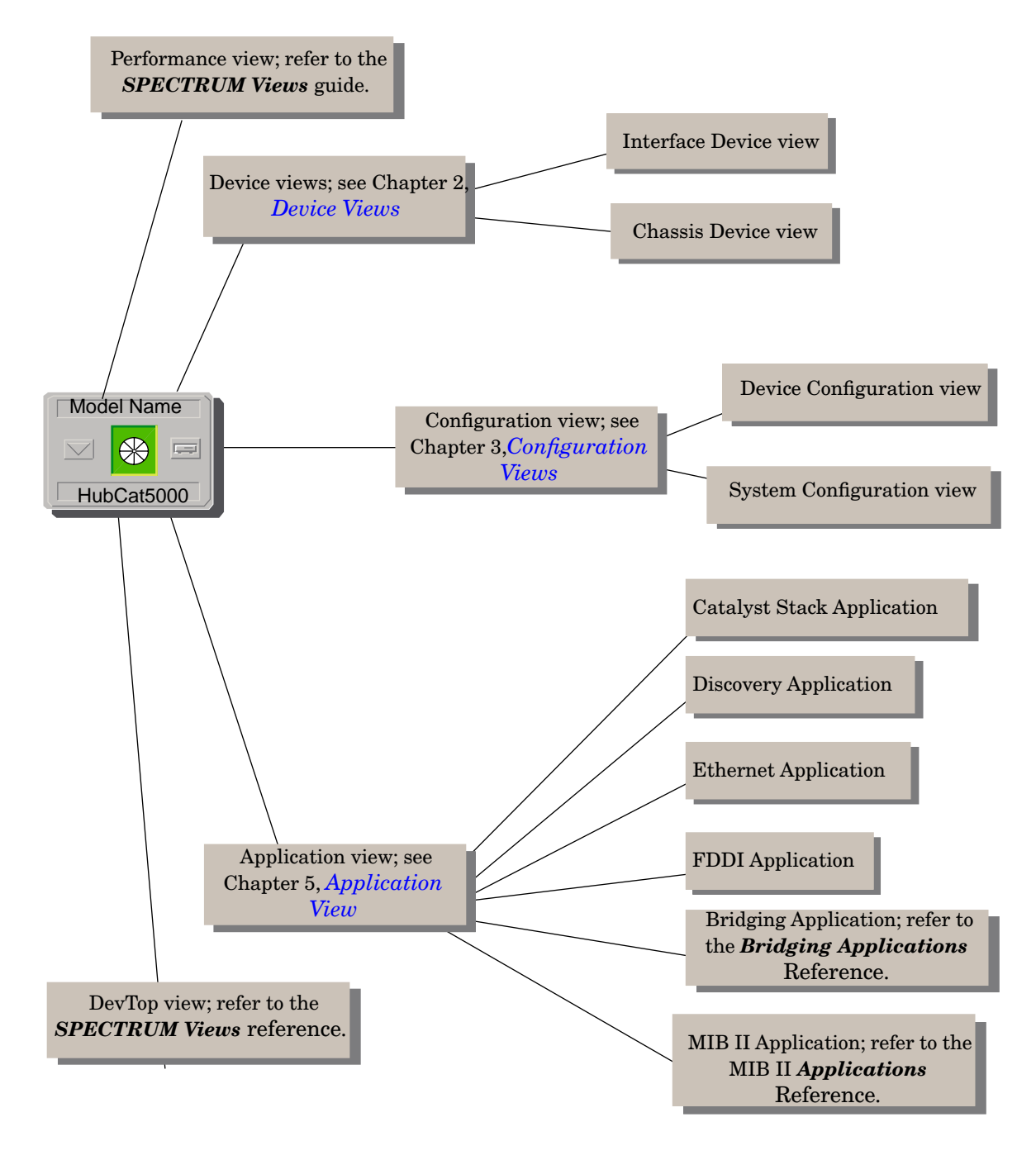

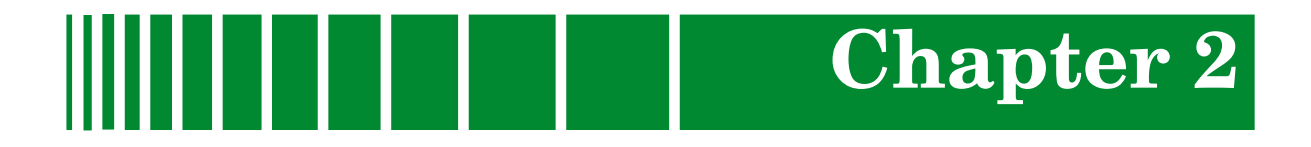

## **Device Views**

## What Is in This Chapter

This chapter describes the following Device views and subviews available for the Cisco Catalyst 5000/5500 Hubs:

- Interface Device View
- Chassis Device View

See Chapter 1, Introduction, for information on Accessing SPECTRUM Views.

## **Interface Device View**

This section describes the Interface Options panel and the Interface icons displayed in the Interface Device view. This view provides dynamic configuration and performance information for each interface on this device. If the configuration changes, SPECTRUM modifies the Device view after the next polling cycle to reflect the new configuration. This view also provides a Device icon which allows you to monitor the device's operation and access other device-specific views. Figure 2-1 shows an example of the Interface Device view.

| Primary Landscape 0x00400000 - VNM Host - HubCat5000 of type Primary                                            |                   |                   |                      |                    |       |
|----------------------------------------------------------------------------------------------------|-------------------|-------------------|----------------------|--------------------|-------|
| * File Vie                                                                                                    | w                 |                   |                      |                    | Help? |
| Model Name                                                                                                    | Netwo             | ork Address       |                      | System Up Time     |       |
| Contact                                                                                                    |                   |                   |                      |                    |       |
|                                                                                                    | Primon            |                   |                      | Serial Number      |       |
|                                                                                                    |                   |                   |                      |                    |       |
| Model Name     Find     Phy Addr     Network Information     ADDRESS       HubCat5000     Interface Description |                   |                   |                      |                    |       |
|                                                                                                    |                   |                   |                      |                    |       |
| Device Icon                                                                                                    |                   | Interface         | e Options Pane       | 1                  |       |
|                                                                                                    |                   |                   |                      |                    |       |
|                                                                                                    | Interface Ico     | ons               |                      |                    |       |
|                                                                                                    | Ethernet          | ETHERNET          | ETHERNET             | ETHERNET           |       |
|                                                                                                    | 0:01D:17:2F:3C    | 0:01D:17:2F:3C    | 0:01D:17:2F:3C       | 0:01D:17:2F:3C     |       |
|                                                                                                    | 0                 | 0                 | 0                    | 0                  |       |
|                                                                                                    | 2 ON<br>SLIP      | 6 OFF<br>ETHERNET | 10   OFF<br>ETHERNET | 14OFFETHERNET      |       |
|                                                                                                    | 0:01D:17:2F:3C    | 0:01D:17:2F:3C    | 0:01D:17:2F:3C       | 0:01D:17:2F:3C     |       |
|                                                                                                    | 0                 | 0                 | 0                    | 0                  |       |
|                                                                                                    | 3 OFF<br>ETHERNET | 7 OFF<br>ETHERNET | 11 OFF<br>ETHERNET   | 15 OFF<br>ETHERNET |       |
|                                                                                                    | 0:01D:17:2F:3C    | 0:01D:17:2F:3C    | 0:01D:17:2F:3C       | 0:01D:17:2F:3C     |       |
|                                                                                                    | 0                 | 0                 | 0                    | 0                  |       |
|                                                                                                    | 4 ON              | 8 OFF             | 12 OFF               | 16 OFF             |       |
|                                                                                                    | 0:01D:17:2F:3C    | 0:01D:17:2F:3C    | 0:01D:17:2F:3C       | 0:01D:17:2F:3C     |       |
|                                                                                                    | 0                 | 0                 | 0                    | 0                  |       |
| 4                                                                                                    |                   |                   |                      |                    |       |

#### Figure 2-1. Interface Device View

### **Interface Icons**

These icons represent the interfaces or ports for this device. The icons identify the type of interface or port and provide statistical information. Figure 2-2 shows an example of an interface icon, its Icon Subviews menu, and its labels/ double-click zones.

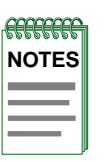

The callouts (a through f) displayed in the illustration below identify the label and the view to which it provides double-click access. Example: Administrative Status Label/IF Status view displays the administrative status and provides double-click access to the IF Status view.

The menu displayed in the illustration is the Icon Subviews menu for that Interface icon.

#### Figure 2-2. Interface Icon

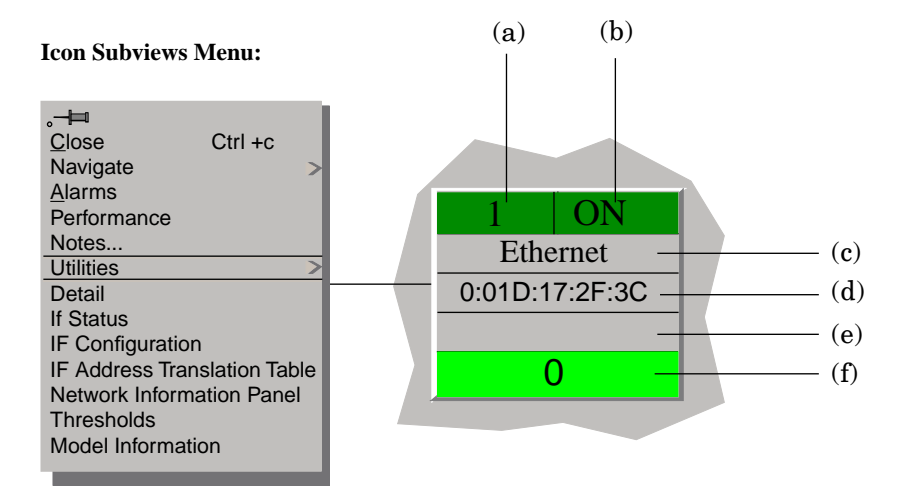

- a. Interface Label
- b. Administrative Status Label/Interface Status View
- c. Interface Type Label/Interface Configuration View
- d. MAC Address Label/Interface Address Translation Table
- e. Network Information Label/Network Information Panel
- f. Gauge Label/Performance View

#### **Interface Label**

This label displays the interface (port) number.

#### Administrative Status Label

This label displays the status of this interface. Double-click this label to open the Interface Status view which allows you to view the operational state of that interface, and select the administrative status (enable or disable the port). Table 2-1 lists the possible states and their descriptions.

#### Table 2-1. **Administrative Status Label Descriptions**

| Color  | Status  | Description               |
|--------|---------|---------------------------|
| Green  | ON      | Port is operational.      |
| Blue   | OFF     | Port is off.              |
| Yellow | TESTING | Port is in the test mode. |

#### **Interface Type Label**

This label displays the interface type. Some of the possible interface types are Ethernet, FDDI, T1, PPP, and Reg1822.

#### MAC Address Label

This label displays the MAC address of this device. Double-click this label to open the Interface Address Translation table.

#### **Interface Address Translation Table**

This table cross-references device IP addresses to device MAC (Physical) addresses for selected nodes between networks. Double-click any column entry to open an address-specific Address Translation Table Information view. The Interface Address Translation Table provides the following information:

#### **Interface Index**

A list of interfaces held by the device.

#### **Physical Address**

Displays the physical (MAC) address of the interface.

Interface Icons

#### **Network Address**

Displays the IP address assigned to the interface.

#### **Network Information Label**

This label displays user-selectable network information (Address, Name, or Mask). The default is Address.

To change this label's display, use the Interface Options Panel described later in this chapter, or do the following:

- 1. Double-click the label to open the Network Information Panel.
- 2. Click the network information entry you wish to display.
- 3. Click OK.

#### **Gauge Label**

This label displays the performance statistic determined by the Gauge Control Panel for this interface. (See the *Gauge Control Panel* later in this chapter for more information.) Double-click this label to open the Performance view described in the *SPECTRUM Views* reference.

## **Interface Options Panel**

This area of the Interface Device view allows you to modify the presentation of a highlighted Logical Interface icon. Double-click a non-text area of this panel to open the Gauge Control Panel, described later in this section. The Interface Options panel provides the following information:

#### Find

This button allows you to find an entry. Click **Find** to open the text entry dialog box. In the Dialog Box, enter the string to search for. Not all column headings will activate the Find button.

#### **Network Information**

This menu button allows you to select the type of information displayed in the Network Information label of the highlighted icon. Possible selections are ADDRESS, NAME, or MASK.

#### **Interface Description**

This field provides a description of the highlighted interface. If no interface is highlighted, this field is empty.

#### **Gauge Control Panel**

This panel (Figure 2-3) allows you to change the type of statistical information displayed on the Gauge label of the Interface icon. To access the Gauge Control Panel double-click the background of the Interface Options panel or do the following:

- 1. Highlight the Interface Options panel.
- 2. From the View menu, select Icon Subviews -> Gauge Control Panel.

#### Figure 2-3. Gauge Control Panel

| Gauge       |                    |           |
|-------------|--------------------|-----------|
| Gauge Mode  | Selected Attribute |           |
| Rates       | Load               |           |
| Totals      | Load In            |           |
| Percentages | Load Out           |           |
|             | Packet Rate        |           |
| Gauge Type  | Packet In Rate     |           |
|             | Packet Out Rate    |           |
| Numeric     | % Error Rate       |           |
| Linear      | % Error In Rate    |           |
|             |                    |           |
| Apply       | Keep Settings      | Gauge     |
| Reset       | Close              | - Buttons |
|             |                    |           |
|             |                    |           |

The Gauge Control Panel provides the following:

- Gauge Mode
- Selected Attribute
- Gauge Type
- Gauge Buttons

#### Gauge Mode

This area allows you to select the type of information shown on the Gauge Label of the interface icon: Totals, Rates, or Percentages. The Percentages selection displays the percentage of the selected interface compared to the rest of the interfaces.

The color displayed on the Gauge Label depends upon the particular mode and statistical attribute selected. Table 2-2 and Table 2-3 provide a list of attributes and their corresponding colors for the Totals mode and Rates mode respectively.

| Selected<br>Attribute | Color  |
|-----------------------|--------|
| In Errors             | Orange |
| Out Errors            | Orange |
| In Packets            | Blue   |
| Out Packets           | Blue   |
| Unknown Protocols     | Yellow |
| In No Resource        | Tan    |
| Out No Resource       | Tan    |
| In Octets             | Green  |
| Out Octets            | Green  |

#### Table 2-2. Totals Gauge Mode: Attributes and Corresponding Color

#### Table 2-3. Rates Gauge Mode: Attributes and Corresponding Color

| Selected<br>Attribute | Color  |
|-----------------------|--------|
| Load                  | Green  |
| Load In               | Green  |
| Load Out              | Green  |
| Packet Rate           | Blue   |
| Packet In Rate        | Blue   |
| Packet Out Rate       | Blue   |
| Error Rate            | Orange |
| Error In Rate         | Orange |
| Error Out Rate        | Orange |
| Discard Rate          | Tan    |
| Discard In Rate       | Tan    |
| Discard Out Rate      | Tan    |

#### **Selected Attribute**

This area of the Gauge Control Panel allows you to select the statistical attribute displayed on the Interface icon's Gauge label. The label changes color to reflect the attribute selected.

#### Gauge Type

This area of the Gauge Control Panel allows you to select either a numeric or linear display on the Gauge Label.

#### **Gauge Buttons**

This area of the Gauge Control Panel provides the following buttons:

#### Apply

Applies the current settings to the Gauge label temporarily, but does not save the settings.

#### Reset

Returns the settings to the previously saved values.

#### **Keep Settings**

Saves the current settings while SpectroGRAPH is running. Settings return to default when you restart SpectroGRAPH.

#### Close

Closes the Gauge Control Panel.

#### Default

Returns the settings to the SPECTRUM default.

## **Chassis Device View**

This view provides information about the device and the modules it manages. The Chassis Device view is divided into two sections. The top section provides information about the Cisco Catalyst 5000/5500 Hub as a whole. The bottom section provides information about the individual modules installed in the chassis. Figure 2-4 shows an example of the Chassis Device view for this device.

Module Icons

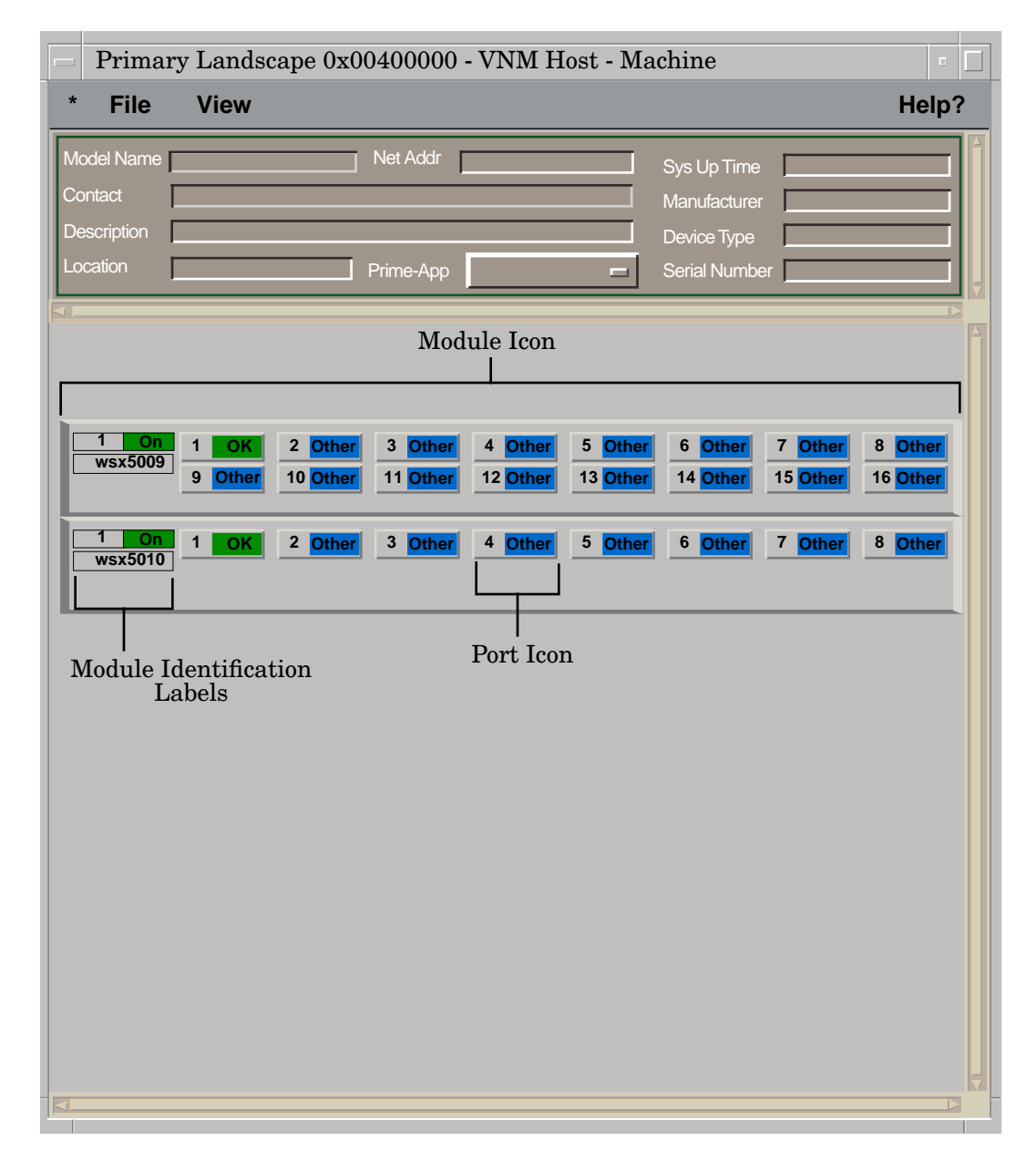

#### Figure 2-4. Cisco Catalyst 5000 Chassis Device View

### **Module Icons**

These icons represent the modules inserted into the chassis. The icons identify the type of interface or port and provide statistical information. Figure 2-5 shows an example of a Module icon.

Module Icons

#### Figure 2-5. Module Icon

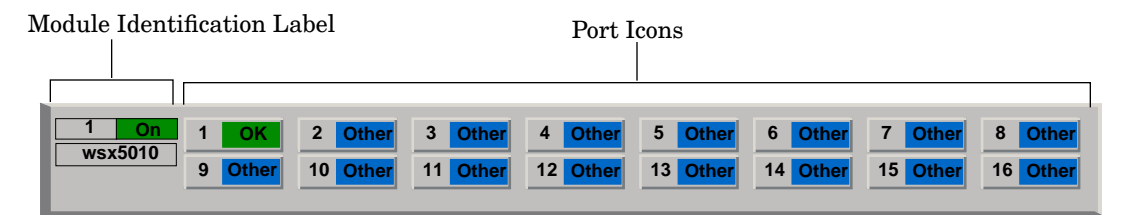

Figure 2-6 shows the Module Identification labels and the views accessed from the Icon Subviews menu.

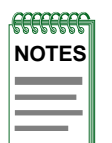

The callouts displayed in the illustration below identify the label and the view to which it provides double-click access. Example: Module Number Label/Module Notes view displays the Module Number and provides double-click access to the Module Notes view.

The Icon Subviews menu is specific to the icon selected.

#### Figure 2-6. Module Identification Labels and Click Zones

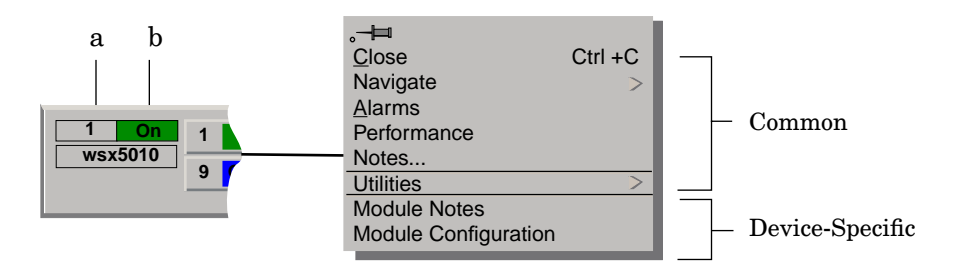

- a. Module Number Label/Module Notes
- b. Module Status Label/Module Table View

#### **Module Number Label**

This label displays the module number. Double-click the Model Number label to access the Module Notes view used for recording module-specific notes, or:

1. Within the Chassis Device view (Figure 2-4) highlight the Module icon.

2. From the Icon Subviews menu, select Module Notes.

#### Module Status Label

This label displays the status of the module. Possible states are On, Off and Test. Double-click the Module Status label of the Module Icon to access the Module Table view, or do the following:

- 1. Within the Chassis Device view (Figure 2-4) highlight the Module icon.
- 2. From the Icon Subviews menu, select Module Configuration.

#### **Module Table View**

This view displays module specific configuration information. It is divided into the two sections described below.

#### Module

This area of the Module Table view provides the following information:

#### Index

Displays the slot number in which this module is inserted in the chassis. Valid entries are 1 to the maximum number of slots in this chassis.

#### Туре

Displays the type of module.

#### Serial Nbr

Displays the serial number for this module.

#### Name

Displays the user-defined or default model name for this module.

#### Status

Displays the current status of this module. Table 2-4 shows the possible states.

#### Table 2-4.Module Status Descriptions

| Color  | Status     | Description           |
|--------|------------|-----------------------|
| Blue   | Other      | None of the following |
| Green  | OK         | Status is okay        |
| Yellow | MinorFault | Minor problem         |
| Red    | MajorFault | Major problem         |

#### **Num Ports**

Displays the number of ports supported by this module.

#### Action

This button allows you to initiate action on the module. Reset causes the module's control logic to be reset. Enable or Disable activates or deactivates the module. Other results in an error. After an action has been initiated, this button displays the Other option.

The following additional fields appear in this view:

#### Sub Type

Shows the type of daughterboard attached to this module. Possible types are Other and Empty.

#### **Test Results**

Displays the test results from the last completed self test of this module. A zero indicates that the module passed all tests. Bits set in the result indicate error conditions. Refer to the hardware documentation for definitions of the error conditions.

#### Versions

This area of the Module Table view provides the following information:

#### Hardware

Displays the hardware version for this module.

#### Firmware

Displays the firmware version for this module.

#### Software

Displays the software version for this module.

### **Port Icons**

This label represents a port or interface on the module within this device. Figure 2-7 shows an example of a port icon, its Icon Subviews menu, and its double-click zones.

#### Figure 2-7. Port Label

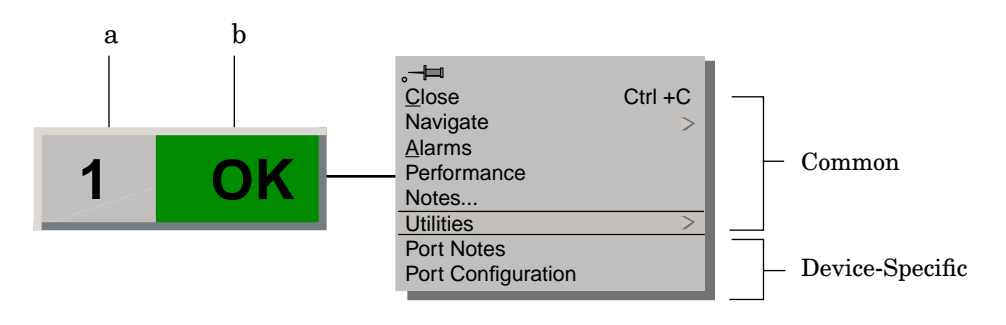

- a. Port Number Label/Port Notes
- b. Port Status Label/Port Table View

#### **Port Number Label**

This label displays the port number. Double-click the Port Number Label to access the Port Notes view, used for recording port-specific notes, or:

- 1. Within the Chassis Device view (Figure 2-4) highlight the Port icon.
- 2. From the Icon Subviews menu, select **Port Notes**.

#### **Port Status Label**

This label displays the status of the port. This label also displays the device port types. Some of the possible types are; Other, CDDI, FDDI, etc. Doubleclick the Port Status label of the Port Icon to access the Port Table view, or do the following:

- 1. Within the Chassis Device view (Figure 2-4) highlight the Port icon.
- 2. From the Icon Subviews menu, select Port Configuration.
Port Icons

### **Port Table View**

This view provides the following information:

### Module

Displays the slot number in which this module is inserted in the chassis. Valid entries are 1 to the maximum number of slots in this chassis.

### Туре

Displays the port type in terms of the medium it supports.

### Speed

Displays the base speed of this port in bits per second.

### Name

Displays the default model name for this module.

### Index

Displays the port number.

### Status

Displays the current status of this module. Table 2-5 shows the possible states:

### Table 2-5.Port Status Definitions

| Operational<br>Status | Administrative<br>Status | Text<br>Display | Color  |
|-----------------------|--------------------------|-----------------|--------|
| ON                    | ON                       | ON              | Green  |
| OFF                   | OFF                      | OFF             | Blue   |
| OFF                   | ON                       | OFF             | Yellow |
| Testing               | Testing                  | Test            | Red    |

### **Additional Status**

Displays an integer representing additional information on the status of this port. Table 2-6 provides definitions of the additional status values.

### Table 2-6.Additional Status Definitions

| Additional<br>Status Value | Definition                                                                                                    |
|----------------------------|----------------------------------------------------------------------------------------------------|
| 0                          | Initial Value, or no activity was detected on the port in the last polling period.                                                       |
| 1                          | At least one packet was transmitted by the port in the last polling<br>period. No packets were received and no collisions were detected. |

Port Icons

| Table 2-6.Additional Status Definitions ( | (Continued) |
|-------------------------------------------|-------------|
|-------------------------------------------|-------------|

| 2 | At least one packet was received by the port in the last polling<br>period. No packets were transmitted and no collisions were<br>detected. |
|---|----------------------------------------------------------------------------------------------------|
| 3 | At least one packet was transmitted, and at least one packet was<br>received in the last polling period. No collisions were detected.       |
| 4 | At least one collision was detected on the port in the last polling period. No packets were transmitted and no packets were received.       |
| 5 | At least one packet was transmitted, and at least one collision was detected in the last polling period. No packets were received.          |
| 6 | At least one packet was received, and at least one collision was detected in the last polling period. No packets were transmitted.          |
| 7 | At least one packet was transmitted, at least one packet was received, and at least one collision was detected in the last polling period.  |

Chassis Device View

Port Icons

# Chapter 3

# **Configuration Views**

# What Is in This Chapter

This chapter describes the following Configuration views available for the device and its interfaces. These views display network configuration and operating information.

- Device Configuration View
- Interface Configuration View
- Catalyst Stack System Configuration View

See Chapter 1, Introduction, for information on Accessing SPECTRUM Views.

# **Device Configuration View**

This view provides two areas of information on the configuration and operating status of this device. They are described in the following sections.

# **Device Configuration Information**

This section of the Device Configuration view displays the following devicespecific information:

### **Device Name**

Displays the user-defined or default name for this device.

### **Contact Status**

Displays the status of the device. Possible states are Established, Lost, or Initial.

### **Number of Interfaces**

Displays the number of ports for the device.

### **Router Redundancy**

This button allows you to enable (true), or disable (false) redundancy for this interface. By default it is set to be true.

### IF Address Translation

This button accesses the IF Address Translation Table. This table crossreferences device IP addresses to device MAC (Ethernet) addresses for selected nodes between networks. Double-click a column entry to open an address-specific Address Translation Table Information view, which allows you to alter the index or addresses.

### Reconfigure

This button allows you to update the Device Configuration view to reflect any changes that have been made to the devices in the chassis.

## **Interface Configuration Table**

This table within the Device Configuration view provides the following configuration information for the device and each port:

### Index

Displays the interface or port number.

### Description

Provides a description of the interface or port.

### Type

Displays the type of hardware interface or port. Some of the possible types are Ethernet, FDDI, T1, PPP, and Reg1822.

### Bandwidth

Displays the estimated bandwidth of the interface measured in bits per second. For interfaces that do not vary in bandwidth, or for which no accurate estimate can be made, a nominal bandwidth is provided

### **Physical Address**

Displays the physical (MAC) address of the interface or port.

### **Operation Status**

Displays the current operational state of this interface or port (Up, Down, or Testing).

### **Admin. Status**

Displays the administrative status for this interface. Possible states are: On, Off, and Testing.

### Last Change

Displays the value of sysUpTime at the time the interface entered its current operational state. If the current state was entered prior to the last reinitialization of the local network management subsystem, then this object contains a zero value.

### **Queue Length**

Displays the length of the outbound packet queue in packets.

### Packet Size

Displays the largest Maximum Transmission Unit (MTU) that can be transmitted or received by the port, measured in octets.

# **Interface Configuration View**

This view provides device configuration information.

To access this view, do the following:

- 1. Within the Interface Device view, highlight the Interface icon.
- 2. From the Icon Subviews menu, select IF Configuration.

This view provides the following information:

### **Operation Status**

Displays the current operating status of the interface or port. Possible values are On, Off, and Testing.

### Admin. Status

Displays the current administrative state of the interface or port. Possible values are On, Off, and Testing.

### Last Change

Displays the value of sysUpTime at the time the interface entered its current operational state. If the current state was entered prior to the last reinitialization of the local network management subsystem, then this object contains a zero value.

### **Network Name/Address**

Displays the network name/address for this interface or port.

### **Physical Address**

Displays the physical (MAC) address of the interface or port.

### Bandwidth

Displays the estimated bandwidth of the interface measured in bits per second. For interfaces that do not vary in bandwidth or for which no accurate estimate can be made, a nominal bandwidth is provided.

### Packet Size

Displays the largest Maximum Transmission Unit (MTU) that can be transmitted or received by the port, measured in octets.

### **Queue Length**

Displays the length of the outbound packet queue in packets.

# **Catalyst Stack System Configuration View**

This view and its subviews provide device configuration information.

To access this view, do the following:

- 1. Within the Application view, highlight the CATStackApp icon (icon mode) or model type name (list mode).
- 2. From the Icon Subviews menu, select Configuration.

This view provides the following information:

### **Mgmt Type**

Displays the type of network management running on the device. Possible management types include: "Other" (none of the following), "snmpV1", "smux" (SNMP MUX sub-agent), and "snmpV2V1" (bi-lingual SNMP).

### Net Mask

Displays the subnet mask for the device.

### Broadcast

Displays the broadcast address of the device.

### **Baud Rate**

Displays the baud rate of the device's RS-232 port in bits per second.

### **Clear Mac Time**

Displays the amount of time (in hundredths of a second) since the MAC counters were last cleared.

### Clear MAC

Allows you to initiate the clearing of the MAC counters and to reset the Clear MAC value to zero.

### **Clear Port Time**

Displays the amount of time, displayed in hundredths of a second, since the port counters were last cleared.

### **Clear Ports**

Allows you to initiate the clearing of the port counters and to reset the Clear Port value to zero.

### Attach Type

This button allows you to change the attachment type of the FDDI connection to the device. Table 3-1 shows the possible attachment types. New attach type settings will not take effect until the concentrator is reset.

### Table 3-1.Possible Attach Types

| Attach Type  | Definition                                                               |
|--------------|--------------------------------------------------------------------------|
| Other        | None of the following.                                                   |
| DualAttach   | The first FDDI port is configured as an A port, the second as a B port.  |
| SingleAttach | The first FDDI port is configured as an S port, the second as an M port. |
| NullAttach   | The first two FDDI ports are configured as M ports.                      |

### Insert Mode

This button allows you to select the mode for inserting M-ports into the concentrator ring. Possible insertion modes are: Other (none of the following), Standard, Scheduled, and Graceful.

### Reset

This button allows you to initiate a reset of the control logic of all modules in the device. The default is Other.

### Traffic

Displays the value of the traffic meter, shown as a percentage of bandwidth utilization on the network for the previous polling interval.

### **Enable Redirects**

Allows you to select whether the device is able to send or receive ICMP redirect messages.

### **Enable Modem**

Allows you to select whether this device's RS-232 port modem control lines are enabled or disabled.

### Enable Rmon

Allows you to select whether this SNMP agent supports the RMON MIB.

#### **ARP Aging Time**

Displays the aging Time in milliseconds for the ARP Table.

### Chassis

Opens the Catalyst Stack Chassis Information view described later in this section.

### Modules

Opens the Catalyst Stack Modules Table, described later in this section.

### Ports

Opens the Catalyst Stack Ports Table described later in this section.

### **Catalyst Stack Chassis Information View**

This view provides information about the physical device. To access this view, click the **Chassis** button in the Catalyst Stack System Configuration view. The Chassis Information view provides the following information:

### Chassis

This section of the Chassis Information view provides the following hardware information about the device:

### Model

Displays the manufacturer's model number for the chassis.

#### System Type

Displays the type of chassis system. Table 3-2 lists the possible system types for this device.

### Table 3-2.Possible System Types for the Cisco Catalyst 5000/5500

| System Type | Description                    |
|-------------|--------------------------------|
| wsx5009     | Supervisor Module, 2 100BaseTX |
| wsx5013     | 24 port 10BaseT                |
| wsx5011     | 12 Port 10BaseFL Multi Mode    |
| wsx5010     | 24 Port 10BaseT                |
| wsx5113     | 12 port 100BaseTX              |

Catalyst Stack Chassis Information View

| wsx5101  | 1 Dual Attach Multi Mode FDDI                     |
|----------|---------------------------------------------------|
| wsx5103  | 1 Dual Attach CDDI                                |
| wsx5104  | 1 Dual Attach Single Mode FDDI                    |
| wsx5105  | 1 Dual Attach Multi Mode FDDI                     |
| wsx5155  | 1 Port Multi Mode OC-3 ATM                        |
| wsx5154  | 1 Port Single Mode OC-3 ATM                       |
| wsx5153  | 1 Port UTP OC-3 ATM                               |
| wsx5111  | 12 Port 100BaseFX Multi Mode                      |
| wsx5213  | 12 Port 10/100BaseTX                              |
| wsx5020  | 48 Port 4 Segment 10BaseT                         |
| wsx5006  | Supervisor Module, 2 100BaseFX<br>Multi Mode      |
| wsx5005  | Supervisor Module, 2 100BaseFX<br>Single Mode     |
| wsx5509  | Supervisor Module II, 2 100BaseTX                 |
| wsx5506  | Supervisor Module II, 2 100BaseFX<br>Multi Mode   |
| wsx5505  | Supervisor Module II, 2 100BaseFX<br>Single Mode  |
| wsx5156  | 1 Dual Phy UTP OC-3 ATM                           |
| wsx5157  | 1 Dual Phy Single Mode OC-3 ATM                   |
| wsx5158  | 1 Dual Phy Multi Mode OC-3 ATM                    |
| wsx5114  | 6 Port Single Mode 6 Port Multi<br>Mode 100BaseFX |
| wsx5223  | 24 Port 3 Segment 100BaseTX                       |
| wsx5224  | 24 Port 10/100BaseTX                              |
| wsx5012  | 48 Port 10BaseT                                   |
| wsx5302  | VLAN Router                                       |
| wsx5213a | 12 Port 10/100BaseTX                              |
| wsx5201  | 12 Port 100BaseFX Multi Mode                      |
| wsx5203  | 12 Port 10/100BaseTX                              |

### Table 3-2.Possible System Types for the Cisco Catalyst 5000/5500

### Backplane

Displays the chassis backplane type for the device. Possible backplane types are Other, FDDI, and FDDI+Ethernet.

### Number Slots

Displays the number of slots for plug-in modules in the device.

### **Power Supplies**

This section of the Chassis Information view provides the following information about the devices power supplies:

### #1 Type

Displays the type of power supply installed as the first power supply for the device. Possible power supply types are: Other, None, 50w, 200w, 600w, 80w, and 130w.

### #1 Status

Displays the current status of the power supply installed as the first power supply. Possible states are: Other, OK, MinorFault, and MajorFault. For more information on fault conditions, refer the Test Results field.

### **#1 Test Results**

Displays the current status of the test result for the power supply installed as the first power supply. A zero indicates that the power supply passed all tests.

### #2 Type

Displays the type of power supply installed as the second power supply for the device. Possible power supply types are: Other, None, 50w, 200w, 600w, 80w, and 130w.

### #2 Status

Displays the current status of the power supply installed as the second power supply. Possible statuses are: Other, OK, MinorFault, and MajorFault.

### **#2 Test Results**

Displays the current status of the test result for the power supply installed as the second power supply. A zero indicates that the power supply passed all tests.

### Fan

This section of the Chassis Information view provides the following information about the device's cooling fan:

### Status

Displays the current status of the device's fan. Possible states are Other, OK, MinorFault, and MajorFault.

### **Test Result**

Displays the test results from the last completed test of the device's fan. A zero indicates that the fan passed all tests. Refer to your hardware's documentation for definitions of the error conditions.

Catalyst Stack Modules Table

### Alarms

The Alarms portion of the Chassis Information view provides information about any physical status alarms detected for the device. Possible alarm states for each of the fields listed below are Off and On.

### Temp

Displays the current status of the temperature alarm for this device.

### Minor

Displays the current status of the minor alarms for this device.

### Major

Displays the current status of the major alarms for this device.

## **Catalyst Stack Modules Table**

This table provides module identification information. To access the Catalyst Stack Modules table, click the **Modules** button in the Catalyst Stack System Configuration view. Double-click any table entry to access the Catalyst Stack Module Table view for that entry. The Catalyst Stack Modules table provides the following information for each module:

### Index

Displays the slot number in which this module is inserted in the chassis. Valid entries are 1 to the maximum number of slots in this chassis.

### Туре

Displays the type of module.

### Serial Nbr

Displays the serial number for this module.

### Status

Displays the current status of this module. Table 3-3 shows the possible states.

### Table 3-3.Module Status Descriptions

| Color  | Status     | Description           |
|--------|------------|-----------------------|
| Blue   | Other      | None of the following |
| Green  | OK         | Status is ok          |
| Yellow | MinorFault | Minor problem         |
| Red    | MajorFault | Major problem         |

### Name

Displays the user-defined or default model name for this module.

### Ports

Displays the number of ports for the module.

### Model

Displays the manufacturer's model number for the chassis.

### Sort On

This button allows you to select one of the table column headings as a sort key.

### Order

This button allows you to sort the table in ascending or descending order within the selected Sort On category.

## **Catalyst Stack Ports Table**

This table provides the list of port entries determined by the number of modules in the chassis and the number of ports in each module. To access the Catalyst Stack Ports table, click the **Ports** button in the Catalyst Stack System Configuration view.

Double-click any table entry to access the entry-specific Port Table view, described in Chapter 2, *Device Views*.

The Catalyst Stack Ports table provides the following information:

### Module

Displays the unique integer identifier of the module where this port is located. This number is the same as the slot number in which the module is installed.

### Index

Displays the unique integer identifier of this port within its module. This value is determined by the location of the port on the module.

### Name

Displays the user-defined name assigned to this port.

### Туре

Identifies the port in terms of the medium it supports. Table 3-4 lists the possible port types.

### Table 3-4.Possible Port Types

| Port Type | Description            |
|-----------|------------------------|
| Other     | None of the following  |
| cddi      | CDDI (UTP FDDI)        |
| fddi      | Multi Mode fiber FDDI  |
| tppmd     | ANSI standard UTP FDDI |

Catalyst Stack Ports Table

| mlt3       | MLT-3 UTP FDDI             |
|------------|----------------------------|
| sddi       | STP FDDI                   |
| smf        | Single Mode fiber FDDI     |
| E10BaseT   | UTP Ethernet               |
| E10BaseF   | Fiber Ethernet             |
| E100BaseTX | Fast UTP Ethernet          |
| scf        | Small-connector fiber FDDI |

### Table 3-4.Possible Port Types (Continued)

### Status

Displays the current operational state of this port. Possible states are Other, Ok, MinorFault, and MajorFault.

### **Additional Status**

Displays an integer representing additional information on the status of this port. Table 3-5 provides definitions of the additional status values.

### Table 3-5.Additional Status Definitions

| Additional<br>Status Value | Definition                                                                                                    |
|----------------------------|----------------------------------------------------------------------------------------------------|
| 0                          | Initial Value, or no activity was detected on the port in the last polling period.                                                          |
| 1                          | At least one packet was transmitted by the port in the last polling period. No packets were received and no collisions were detected.       |
| 2                          | At least one packet was received by the port in the last polling<br>period. No packets were transmitted and no collisions were<br>detected. |
| 3                          | At least one packet was transmitted, and at least one packet was received in the last polling period. No collisions were detected.          |
| 4                          | At least one collision was detected on the port in the last polling<br>period. No packets were transmitted and no packets were<br>received. |
| 5                          | At least one packet was transmitted, and at least one collision<br>was detected in the last polling period. No packets were received.       |
| 6                          | At least one packet was received, and at least one collision was detected in the last polling period. No packets were transmitted.          |
| 7                          | At least one packet was transmitted, at least one packet was received, and at least one collision was detected in the last polling period.  |

### Sort On

This button allows you to select one of the table column headings as a sort key.

### Order

This button allows you to sort the table in ascending or descending order within the selected Sort On category.

# Chapter 4

# **Event and Alarm Messages**

# What Is in This Chapter

This chapter lists the types of events and alarms generated by the Cisco Catalyst Hub and provides any probable cause messages corresponding to these alarms.

# **Device Events and Alarms**

 Table 4-1 lists the SPECTRUM database directory paths (in bold) and the

 messages displayed for the Event Log and Alarm Manager when applicable.

### Table 4-1.Catalyst Switch Events and Alarms

| Message in the Event Log                                                                                                    | Alarm View<br>Probable Cause Message |
|----------------------------------------------------------------------------------------------------|--------------------------------------|
| CsEvFormat/Event00010306<br>{d "%w- %d %m-, %Y - %T"} - A(n) {t}<br>device, named {m}, has been cold<br>started. (event [{e}]) | No probable cause message.           |
| CsEvFormat/Event00010307<br>{d "%w- %d %m-, %Y - %T"} - A(n) {t}<br>device, named {m}, has been warm<br>started. (event [{e}]) | No probable cause message.           |

### Table 4-1. Catalyst Switch Events and Alarms (Continued)

| Message in the Event Log                                                                                                    | Alarm View<br>Probable Cause Message                                                                     |
|----------------------------------------------------------------------------------------------------|----------------------------------------------------------------------------------------------------|
| CsEvFormat/Event00010308                                                                                                    | CsPCause/Prob00010308                                                                                    |
| {d "%w- %d %m-, %Y - %T"} - A(n) {t}<br>device, named {m}, has detected a<br>communication Link Down. (event<br>[{e}])                                 | Communication link is down.                                                                              |
| CsEvFormat/Event00010309                                                                                                    |                                                                                                    |
| {d "%w- %d %m-, %Y - %T"} - A(n) {t}<br>device, named {m}, has detected a<br>communication Link Up. (event [{e}])                                      | No probable cause message.                                                                               |
| CsEvFormat/Event0001030a                                                                                                    | CsPCause/Prob0001030a                                                                                    |
| {d "%w- %d %m-, %Y - %T"} - A(n) {t}<br>device, named {m}, has detected an<br>Authentication Failure.<br>(event [{e}])                                 | Authorization failure. Other user is<br>trying to connect to device with an<br>invalid community string. |
| CsEvFormat/Event0001030b                                                                                                    | CsPCause/Prob0001030b                                                                                    |
| {d "%w- %d %m-, %Y - %T"} - A(n) {t}<br>device, named {m}, has detected an<br>EGP Neighbor Loss. EGP Neighbor IP<br>address is {0 1}.<br>(event [{e}]) | Lost contact with EGP neighbor.                                                                          |
| CsEvFormat/Event00010401                                                                                                    | CsPCause/Prob00010401                                                                                    |
| {d "%w- %d %m-, %Y - %T"} - Device<br>{m} of type {t} is created with an IP                                                                            | DUPLICATE IP ADDRESS                                                                                     |
| address already used by another<br>model. (event [{e}])                                                                                                | The model has the same IP address as that of some other model.                                           |
| CsEvFormat/Event00010402                                                                                                    | CsPCause/Prob00010402                                                                                    |
| {d "%w- %d %m-, %Y - %T"} - Device                                                                                                    | DUPLICATE PHYSICAL ADDRESS                                                                               |
| {m} of type {t} is created with a physical (Mac) address already used by another model. (event [{e}])                                                  | The model has the same Physical<br>address (Mac address) as that of some<br>other model.                 |
| CsEvFormat/Event011c0000                                                                                                    |                                                                                                    |
| {d "%w- %d %m-, %Y - %T"} - A<br>Catalyst switch, {t} (name - {m}) has<br>been reloaded. SystemUpTime = {I 1}.<br>- (event [{e}])                      | No probable cause message.                                                                               |

### Table 4-1. Catalyst Switch Events and Alarms (Continued)

| Message in the Event Log                                                                                                    | Alarm View<br>Probable Cause Message |
|----------------------------------------------------------------------------------------------------|--------------------------------------|
| CsEvFormat/Event011c0001                                                                                                    |                                      |
| {d "%w- %d %m-, %Y - %T"} - A<br>Catalyst switch, {t} (name - {m}) has<br>reported the end of a TCP session<br>(event [{e}])                                                                            | No probable cause message.           |
| CsEvFormat/Event011c0003                                                                                                    |                                      |
| {d "%w- %d %m-, %Y - %T"} - Module<br>{I 1} has been transitioned to the "Ok"<br>state (event [{e}])                                                                                                    | No probable cause message.           |
| CsEvFormat/Event011c0004                                                                                                    |                                      |
| {d "%w- %d %m-, %Y - %T"} - Module<br>{I 1} has transitioned out of the "Ok"<br>state (event [{e}])                                                                                                    | No probable cause message.           |
| CsEvFormat/Event011c0005                                                                                                    |                                      |
| {d "%w- %d %m-, %Y - %T"} - The<br>chassis' temp alarm is {T<br>CatChasAlrm 1}, the chassis' Minor<br>alarm is {T CatChasAlrm 2}, and the<br>chassis' Major alarm is {T<br>CatChasAlrm 3} (event [{e}]) | No probable cause message.           |

| Table 4-1. | <b>Catalyst Switch Events and Alarms (Continued)</b> |
|------------|------------------------------------------------------|
|------------|------------------------------------------------------|

| Message in the Event Log                                                                                                    | Alarm View<br>Probable Cause Message |
|----------------------------------------------------------------------------------------------------|--------------------------------------|
| CsEvFormat/Event011c0006<br>{d "%w- %d %m-, %Y - %T"} - Device<br>{m} of Type {t} reported A<br>configuration revision number error<br>notification which signifies that a<br>device has incremented its<br>vtpConfigRevNumberErrors<br>counter. Generation of this<br>notification is suppresse<br>d if the vtpNotificationsEnabled has<br>the value 'false'. The device must<br>throttle the generation of consecutive<br>vtpConfigRevNumberError<br>notifications so that there is at least a<br>five-second gap between notification of<br>this type. When notification are<br>throttled, they are dropped, not<br>queued for sending at a future time.<br>(Note that 'generating' a notification<br>means sending to all configured<br>recipients.<br>managementDomainConfigRevNumb<br>er = { I 1 }. (Event [{e}]). | No probable cause message.           |
| CsEvFormat/Event011c0007<br>{d "%w- %d %m-, %Y - %T"} - Device<br>{m} of Type {t} reported A<br>configuration digest error notification<br>which signifies that a device has<br>incremented its<br>vtpConfigDigestErrors counter.<br>Generation of this notification is<br>suppressed if the vtp<br>NotificationsEnabled has the value<br>'false'. The device must throttle the<br>generation of consecutive<br>vtpConfigDigestError notifications so<br>that there is at least a five-second gap<br>between notification are throttled, they<br>are dropped, not queued for sending<br>at a future time. (Note that<br>'generating' a notification means<br>sending to all configured recipients.)<br>managementDomainConfigRevNumb<br>er = { I 1 }. (Event [{e}]).                                                     | No probable cause message.           |

### Table 4-1. Catalyst Switch Events and Alarms (Continued)

| Message in the Event Log                                                                                                    | Alarm View<br>Probable Cause Message                      |
|----------------------------------------------------------------------------------------------------|-----------------------------------------------------------|
| CsEvFormat/Event011c0008<br>{d "%w- %d %m-, %Y - %T"} - Device<br>{m} of Type {t} reported A VTP Server<br>disabled notification. This trap is<br>generated when the local system is no<br>longer able to function as a VTP<br>Server because the number of defined<br>VLANs is greater than<br>vtpMaxVlanStorage. Generation of<br>this notification is suppressed if the<br>vtpNotificationsEnabled has the value<br>'false'.<br>managementDomainConfigRevNumb<br>er = {I 1 }, vtpMaxVlanStorage = {I 2}.<br>(Event [{e}]).                                                                                                    | A vtpServerDisabled trap was<br>received from the device. |
| CsEvFormat/Event011c0009<br>{d "%w- %d %m-, %Y - %T"} - Device<br>{m} of Type {t} reported A VTP MTU<br>tooBig notification. This trap is<br>generated when a VLAN's MTU size<br>is larger than can be supported either<br>by one or more of its trunk ports (the<br>included vtpVlanState has the value<br>'mtuTooBigForTrunk' and the<br>included<br>vlanTrunkPortManagementDomain<br>is for the first or only trunk port), or<br>by the device itself (vtpVlanState has<br>the value 'mtuTooBigForDevice' and<br>any instance of<br>vlanTrunkPortManagementDomain<br>is included.) Generation of this<br>notification is suppressed if the<br>vtpNotificationsEnabled has the value<br>'false'.<br>vlanTrunkPortManagementDomain<br>= { I 1 }, vtpVlanState = { I 2 }. (Event<br>[{e}]). | A vtpMtuTooBig trap was received<br>from the device.      |

# Chapter 5

# **Application View**

# What Is in This Chapter

This chapter describes the views and tables available for the following device-specific applications:

- Catalyst Stack Application (CATStackApp)
- Discovery Application (CiscoCDPApp)
- *Ethernet Application* (EthernetApp)

The Application view allows you to access increasingly detailed views of network information for the applications supported by this device.

# **Common Applications**

This device supports the following common applications described in the **MIB II Applications, Bridging Applications, and Miscellaneous Applications** references.

- MIB-II (SNMP2\_Agent)
  - IP  $(IP2\_App)$
  - System (System2\_App)
  - ICMP (ICMP\_App)
  - UDP (UDP2\_App)
  - TCP (TCP2\_App)

- Bridging
  - Gen Bridge App (Gen\_Bridge\_App)
  - Spanning Tree (Span\_Tree\_App)
  - Static (Static\_App)
  - Transparent (Transparent\_App)
- FDDI Application (rfc1512App)

# **Device Application View**

This view shows the common and device-specific applications supported by this device and provides access to application-specific information.

See Chapter 1, Introduction, for information on Accessing SPECTRUM Views.

Figure 5-1 provides an example of an Application view in the icon mode. Figure 5-2 provides an example of an Application view in the list mode.

To change the display mode, select **View -> Mode -> List** or **Icon**.

# Primary Landscape 0x00400000 - HubCat 500 of type HubCat 5000 Help? \* <u>F</u>ile View Model Name Net Addr Sys Up Time Serial Number Model Name $\bigotimes$ HubCat5000

### Figure 5-1.Device Application View (Icon Mode)

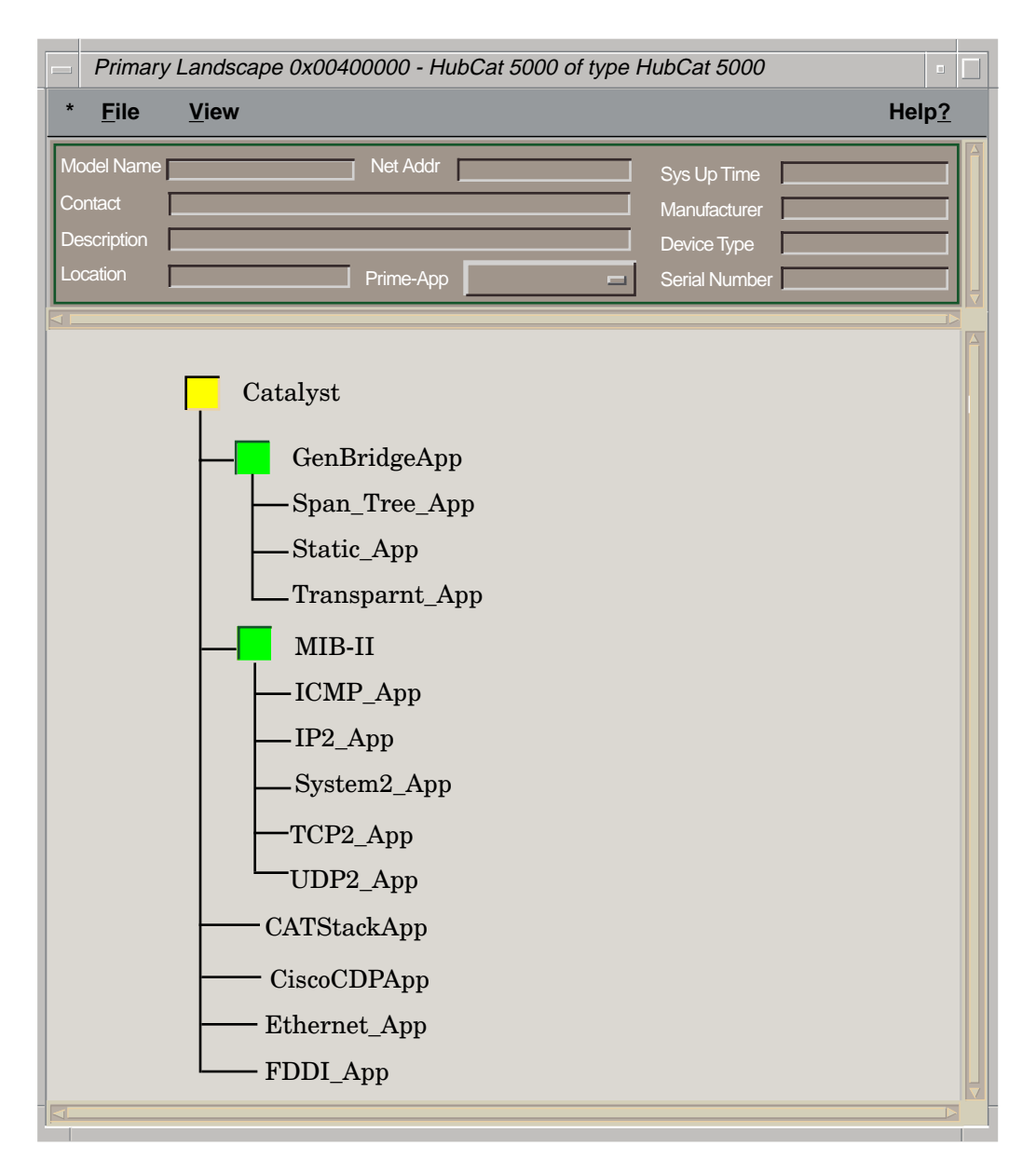

### Figure 5-2. Device Application View (List Mode)

# **Catalyst Stack Application**

The Catalyst Stack application supported by the Cisco Catalyst Hub is modeled in SPECTRUM with the CATStackApp Model Type. Table 5-1 describes each of the application-specific Icon Subviews menu selections available for the Catalyst Stack application.

### Table 5-1. Catalyst Stack Application-Specific Icon Subviews Menu Selections

| Menu Selection    | Description                                                                                                    |
|-------------------|----------------------------------------------------------------------------------------------------|
| Configuration     | Opens the Catalyst Stack Configuration view (Page 3-4).                                                                                            |
| Bridge/Router     | Opens the BRouter Information view (Page 5-5).                                                                                                    |
| Community Strings | Opens the Community Strings View (Page 5-8).                                                                                                    |
| FDDI Ring         | Opens the FDDI Ring Table (Page 5-9).                                                                                                    |
| Filter            | Opens the Catalyst Filter Tables (Page 5-10).                                                                                                    |
| Monitor           | Opens the Monitor Information View (Page 5-13).                                                                                                    |
| TFTP              | Opens the Catalyst TFTP Information View (Page 5-14).                                                                                              |
| Trap Receiver     | Opens the Catalyst Trap Receiver Table (Page 5-15).                                                                                                |
| VLan              | Opens the Catalyst VLan Table (Page 5-16).                                                                                                    |
| VLan Ports        | Opens the VLan Ports Table (Page 5-16).                                                                                                    |
| VLan_Configure    | Opens the <i>Catalyst VLan Manager</i> , (page 5-16) which<br>allows you to add or remove VLANs and change the VLAN<br>configuration of each port. |
| Model Information | Opens the <i>Model Information view</i> described in the <b>SPECTRUM Views</b> reference.                                                          |

### **BRouter Information**

To access the BRouter Information view, do the following:

- 1. Within the Application view, highlight the Catalyst Stack Application icon.
- 2. From the Icon Subviews menu, select Bridge/Router.

This view provides the following information:

### Enable Rip

Allows you to enable or disable the RIP protocol on the Catalyst Switch.

### Enable IP Frag

Allows you to enable or disable IP Fragmentation on the Catalyst Switch.

### **Enable Spantree**

Allows you to enable or disable the Spanning Tree protocol on the Catalyst Switch.

### **Enable Giant Check**

Allows you to enable or disable the Catalyst Switch's ability to give special handling to giant packets.

### Enable Unreachables

Allows you to select whether the Catalyst Switch is able to send ICMP unreachable messages.

### **CAM Aging Time**

Displays the aging time for the CAM table.

### CAM Mode

Allows you to select whether the CAM module is operating in Filtering Mode or Forwarding Mode.

### IPX SNAP To Ether

Allows you to select the default translation for IPX packets when bridging from FDDI SNAP to Ethernet. Possible options are SNAP, EthernetII, ISO8023, and RAW8023.

### IPX 8022 To Ether

Allows you to select the default translation for IPX packets when bridging from FDDI 802.2 to Ethernet. Possible options are SNAP, EthernetII, ISO8023, and RAW8023.

### IPX 8023RAW To FDDI

Allows you to select the default translation for IPX packets when bridging from Ethernet 802.3 Raw to FDDI. Possible options are SNAP and ISO8022.

### **Ethernet Receive Max**

Displays the maximum number of Ethernet receive buffers processed at one time per port.

### **Ethernet Transmit Max**

Displays the maximum number of Ethernet transmit buffers processed at one time per port.

### **FDDI Receive Max**

Displays the maximum number of FDDI receive buffers processed at one time per port.

### FDDI Transmit Max

Displays the maximum number of FDDI transmit buffers processed at one time per port.

### **BRouter Ports**

Allows you to access the Catalyst Stack BRouter Ports Table. Table 5-2 provides definitions of the fields in the BRouter Ports Table.

| Column<br>Heading | Definition                                                                                                    |
|-------------------|----------------------------------------------------------------------------------------------------|
| Module            | The unique integer identifier of the module where<br>this port is located. This number is the same as the<br>slot number in which the module is installed. |
| Port              | The unique integer identifier of this port within its<br>module. This value is determined by the location of<br>the port on the module.                    |
| Route Group       | The IP route group to which this port belongs.                                                                                                    |
| IP Addr           | The IP address of this port.                                                                                                    |
| Net Mask          | The subnet mask of this port.                                                                                                    |
| Broadcast         | The broadcast address of this port.                                                                                                    |
| Bridge Group      | The bridge group to which this port belongs.                                                                                                    |

### Table 5-2.BRouter Ports Table Field Definitions

## **Community Strings**

This view lists the community strings and allows you to change the access levels. When an SNMP message is received by the Catalyst Switch, the message's community string is compared with this table to determine the access rights of the message's sender.

To access this view, do the following:

- 1. Within the Application view, highlight the CATStackApp icon (icon mode) or model type name (list mode).
- 2. From the Icon Subviews menu, select Community Strings.

Table 5-3 lists the possible Community String entries.

| Access Level | Description                                                 |
|--------------|-------------------------------------------------------------|
| Read Only    | Allows read privileges only.                                |
| Read Write   | No write privileges to the<br>Community Strings Table only. |
| Read Write   | Allows full read-write privileges.                          |

### Table 5-3.Community Strings View Access Levels

# **FDDI Ring Table**

This table lists the nodes in the FDDI ring(s) to which the device is attached. Double-click a table entry to access an entry-specific FDDI Ring table that allows you to modify the information displayed in the table.

To access this table, do the following:

- 1. Within the Application view, highlight the CATStackApp icon (icon mode) or model type name (list mode).
- 2. From the Icon Subviews menu, select FDDI Ring.

The FDDI Ring Table and its corresponding entry-specific views provide the following information:

### SMT Index

Displays the SMT index number that identifies this ring.

### Address

Displays the MAC address of this node in the ring.

### Next Address

Displays the MAC address of the next node in the ring.

Information can be sorted, listed in ascending or descending order, printed, or updated.

# **Catalyst Filter Tables**

The following series of views are accessed in the order listed and are described below:

- MAC table/Vendor table
- Protocol table/Test table
- Port table

To access the views listed above, do the following:

- 1. Within the Application view, highlight the CATStackApp icon (icon mode) or model type name (list mode).
- 2. From the Icon Subviews menu, select Filter.
- 3. Click the **More** button at the bottom of each view to access the next table view in the series.

### **MAC Table**

This area of the Catalyst Filter Tables contains a list of MAC filter entries. Double-click a table entry to access an entry-specific Filter MAC Table view. This view allows you to modify the information presented in the table. The MAC Table and its corresponding entry-specific views provide the following information:

### Module

Displays the unique integer identifier of the module where this port is located. This number is the same as the slot number in which the module is installed.

### Port

Displays the unique integer identifier of this port within its module. This value is determined by the location of the port on the module.

### Address

Displays the MAC address to which the source and destination MAC addresses of packets are compared. If the source or destination MAC address equals this value, a match occurs. If "Deny" is specified in the Type field and a match occurs, the packet is dropped. If at least one MAC address filter is specified with "Permit" and a match does not occur, the packet is dropped.

### Туре

Displays the type of action this filter will cause. Selecting "Invalid" removes this filter from the table. Selecting "Deny" causes packets whose source or destination address matches the MAC address specified in the Address field to be dropped. Selecting "Permit" causes all packets whose source or destination address does not match the address specified in the Address field to be dropped.

### Vendor Table

This area of the Filter Tables view contains a list of vendor ID filter entries. Double-click a table entry to access an entry-specific Filter Vendor Table view that allows you to modify the information presented in the table. The Vendor Table and its corresponding entry-specific views provide the following information:

### Module

Displays the unique integer identifier of the module where this port is located. This number is the same as the slot number in which the module is installed.

### Port

Displays the unique integer identifier of this port within its module. This value is determined by the location of the port on the module.

### ID

Displays the vendor ID portion of a MAC address. If the source or destination address has the same vendor ID, a match occurs. If "Deny" is specified in the Type field and a match occurs, the packet is dropped. If at least one vendor ID filter is specified with "Permit" and a match does not occur, the packet is dropped.

### Туре

Displays the type of action this filter will cause. Selecting "Invalid" removes this filter from the table. Selecting "Deny" causes packets whose source or destination vendor ID matches the vendor ID specified in the ID field to be dropped. Selecting "Permit" causes all packets whose vendor ID does not match the ID specified in the ID field to be dropped.

### **Protocol Table**

The Protocol Table contains a list of protocol filter entries. Double-click a table entry to access an entry-specific Filter Protocol Table view that allows you to modify the information presented in the table. The Protocol Table and its corresponding entry-specific views provide the following information:

### Module

Displays the unique integer identifier of the module where this port is located. This number is the same as the slot number in which the module is installed.

### Port

Displays the unique integer identifier of this port within its module. This value is determined by the location of the port on the module.

### Value

Displays the 16-bit protocol value. If the packet's Type field or the packet's DSAP/SSAP field is equal to this value, a match occurs. If Deny is specified and a match occurs, the packet is dropped. If at least one protocol type filter is specified with Permit and a match does not occur, the packet is dropped.

### Туре

Displays the type of action this filter will cause. Selecting Invalid removes this filter from the table. Selecting Deny causes packets whose Type field or DSAP/SSAP field matches the value specified in the Value field to be dropped. Selecting Permit causes all packets whose Type field or DSAP/SSAP field does not match the value specified in the Value field to be dropped.

### **Test Table**

The Test Table contains a list of test filter entries. Double-click a table entry to access an entry-specific Filter Test Table view that allows you to modify the information presented in the table. The Test Table and its corresponding entry-specific views provide the following information:

### Module

Displays the unique integer identifier of the module where this port is located. This number is the same as the slot number in which the module is installed.

### Port

Displays the unique integer identifier of this port within its module. This value is determined by the location of the port on the module.

### Index

Displays an index value that uniquely identifies a test for a particular module and port (Test Table only).

### Туре

Validates or shows a new module, port, or test index (when one exists).

### Offset

Displays a byte offset into a packet. Must be a 32-bit word aligned offset, i.e., 0, 4, 8, etc.

### Value

A 32-bit value to be compared against the packet location specified in the Offset field (Entry-specific view only).

### Mask

An internet mask the server uses to distinguish internet address that can be reached directly from those that must be reached via an IP gateway.

### **Port Table**

The Port Table contains a list of port filter entries. Double-click a table entry to access an entry-specific Filter Port Table view that allows you to modify the information presented in the table. The Port Table and its corresponding entry-specific views provide the following information:

### Module

Displays the unique integer identifier of the module where this port is located. This number is the same as the slot number in which the module is installed.

### Port

Displays the unique integer identifier of this port within its module. This value is determined by the location of the port on the module.

### Throttle

Displays the maximum number of broadcast packets per second allowed on this port. Packets in excess of this limit are dropped. A value of zero indicates that unlimited broadcast packets are allowed.

### **Monitor Information View**

To access the Monitor Information view, do the following:

- 1. Within the Application view, highlight the Catalyst Stack Application icon.
- 2. From the Icon Subviews menu, select Monitor.

This view provides the following information:

### **Source Module**

Displays the unique integer identifier of the module where the monitoring source port is located. A value of zero indicates that the source port is really a source Virtual LAN number.

### **Source Port**

Displays the unique integer identifier of the monitoring source port within its module or the monitoring source virtual LAN.

### **Destination Module**

Displays the unique integer identifier of the module where the monitoring destination port is located.

### **Destination Port**

Displays the unique integer identifier of the monitoring destination port within its module.

### Direction

Allows you to select the type of packets that will be monitored at the source port. Possible selections are: Transmit, Receive, and TransmitReceive.

### Enable

Indicates whether port monitoring is in progress. Choosing Enabled begins port monitoring. Choosing disabled ends port monitoring.

# **Catalyst TFTP Information View**

This view allows you to configure and initiate file transfers to and from the device. To access the Catalyst TFTP Information view, do the following:

- 1. Within the Application view, highlight the CATStackApp icon (icon mode) or model type name (list mode).
- 2. From the Icon Subviews menu, select TFTP.

The Catalyst TFTP Information view provides the following information:

### Host

Displays the operator-defined name of the source or destination host for this file transfer.

### File

Displays the operator-defined name of the file for this file transfer.

### Module

Displays the operator-defined number of the module to or from which code or configuration information is being transferred.

### Action

This button allows you to select the type of transfer to be carried out and to initiate the transfer. Possible actions are listed in Table 5-4.

### Table 5-4.TFTP Transfer Action Types

| Action         | Definition                                                         |
|----------------|--------------------------------------------------------------------|
| Other          | Default value - None of the following.                             |
| DownLoadConfig | Receive configuration information from the selected host and file. |
| UpLoadConfig   | Send configuration information to the selected host and file.      |
| DownLoadSw     | Receive a software image from the selected host and file.          |
| UpLoadSw       | Send a software image to the selected host and file.               |
| DownLoadFw     | Receive a firmware image from the selected host and file.          |
| UpLoadFw       | Send a firmware image to the selected host and file.               |

# **Catalyst Trap Receiver Table**

This table lists the addresses of Network Management Stations that should receive trap messages from the Catalyst Stack Application. Double-click a table entry to access the entry-specific Catalyst Trap Receiver table, which allows you to change the items displayed in the table.

To access the Catalyst Trap Receiver table, do the following:

- 1. Within the Application view, highlight the CATStackApp icon (icon mode) or model type name (list mode).
- 2. From the Icon Subviews menu, select Trap Receiver.

The Catalyst Trap Receiver table provides the following information:

The Trap Receiver Table and its corresponding entry-specific views provide the following information:

### Туре

Displays the status of this entry. Setting this value to "Invalid" removes the corresponding entry from the Trap Receiver Table. To add a new entry to the Trap Receiver Table, set this value to "Valid" for an IP address that is not already in the table.

### Addr

Displays the IP address of the Network Management Station receiving the traps.

### Community

Displays the community string used for trap messages sent to this trap receiver.

## Catalyst VLan Table

The Catalyst VLan table provides a list of Virtual LAN entries, which are determined by the LANs within the system. To access the Catalyst VLan table, do the following:

- 1. Within the Application view, highlight the CATStackApp icon (icon mode) or model type name (list mode).
- 2. From the Icon Subviews menu, select VLan.

The VLan table view provides the following information:

### VLan Index

Identifies the Virtual LAN associated with this module port.

### Spanning Tree

Indicates whether the Spanning Tree protocol is enabled for this Virtual LAN. Possible values are Enabled and Disabled.
# VLan Ports Table

The Catalyst VLan Ports Table provides a list of Virtual LAN port entries, which are determined by the number of modules in the chassis and by the port in each module. To access the Catalyst VLan Ports table do the following:

- 1. Within the Application view, highlight the CATStackApp icon (icon mode) or model type name (list mode).
- 2. From the Icon Subviews menu, select VLan Ports.

The VLan view provides the following information:

#### Module

Displays the index value that uniquely identifies this port within this module.

#### Port

Displays the port number within the identified module.

#### Vlan

Displays the Virtual LAN to which this port is attached.

#### Switch Level

Displays the switch priority level the port uses to access the switching media. If the port is functioning correctly, the "Normal" value appears.

## **Catalyst VLan Manager**

This view provides a graphical display of the device's module and port configuration, and indicates the vlan to which each port is assigned. This view also allows you to perform the following functions:

- Selecting a VLAN
- Adding a VLAN
- Changing a Port's VLAN
- Removing a VLAN

To Access the Vlan Configuration Manager view, do the following:

1. Within the Application view, highlight the CATStackApp icon.

2. From the Icon Subviews menu, select VLan\_Configure.

#### Selecting a VLan

Within the VLAN panel (Figure 5-3) of the Catalyst VLan Manager view, click on the VLAN number to display or assign ports. The VLAN number icon and the ports assigned to that VLAN will be highlighted.

Figure 5-3. VLAN Panel

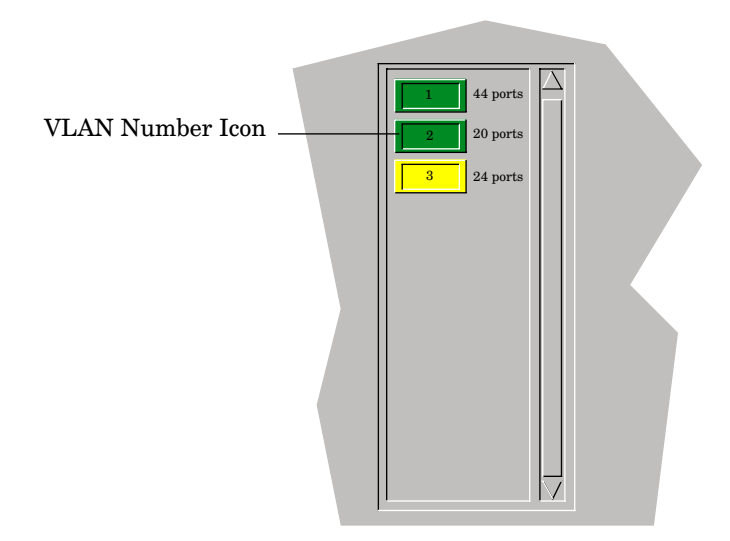

#### Adding a VLAN

Within the VLAN panel, enter the number of the VLAN you would like to add. Click the "Add" button. A button representing the new VLAN will appear in the VLAN panel.

#### Figure 5-4. Add/Remove Buttons

|     | Add<br>VLAN: | Remove 3 |  |
|-----|--------------|----------|--|
| , i | •            |          |  |

#### **Changing a Port's VLAN**

To select a VLAN to add a port to, highlight the VLAN number icon in the VLAN panel. Double click on the port icon which you would like to add to the VLAN. The port icon will be highlighted to indicate the change. The port counts, next to the VLAN icons, should accurately reflect the number of ports assigned to each VLAN.

#### **Removing a VLAN**

To remove a VLAN, make sure there are no ports assigned to the VLAN. Highlight that VLAN's number icon. Click the "Remove" button. The VLAN will be removed from the VLAN panel.

## **Discovery Application**

This section describes the Discovery Application supported by the cisco Catalyst Hub. The model type name for this application is CiscoCDPApp. Table 5-5 describes each of the application-specific Icon Subviews menu selections available for the Discovery Application.

#### Table 5-5.

#### Catalyst Stack Application-Specific Icon Subviews Menu Selections

| Menu Selection         | Description                                                                        |
|------------------------|------------------------------------------------------------------------------------|
| Cache                  | Opens the Discovery Cache Table view, described later in this chapter.             |
| Interfaces             | Opens the Interface Discovery Status Table view, described later in this chapter.  |
| Model Information View | Opens the Model Information view described in the <b>SPECTRUM Views</b> reference. |

## **Discovery Cache Table View**

This view provides the information recieved by the Cisco Discovery Protocol (CDP). It provides the following information:

#### Туре

Displays the type of address contained in the corresponding **Address** field described below.

#### Address

Displays the network layer of the device's SNMP-agent as reported in the most recent CDP message.

#### **Device ID**

Displays the Device-ID. A zero indicates no Device-ID was reported.

#### **Device Port**

Displays the Port-ID. A zero indicates no Port-ID was reported.

#### Platform

Displays the devices hardware platform.

#### Capabilities

Displays the devices functional capabilities.

## **Interface Discovery Status Table**

This table contains the status of Cisco Discovery Protocol on the device's interfaces. It provides the following information:

#### Discovery

Displays information about the type of devices in the network, configuration information about the links connecting those devices, and the number of interfaces within each device.

#### Group

Displays the group number of the repeater port which corresponds to this interface.

#### Port

Displays the port number of the repeater port which corresponds to this interface.

#### Interval

Displays the interval at which the CDP messages are to be generated on this interface. The default value is 60 seconds.

# **Ethernet Application**

This application provides access to the application-specific Detail view.

To access the Detail view, select **Detail** from the Icon Subview menu. This view provides access to three pie charts with performance statistics. For more information about the frame or transmit error performance statistics, refer to *How to Manage Your Network with SPECTRUM*.

# Index

## Symbols

#1 Status 3-8 #1 Test Results 3-8 #1 Type 3-8 #2 Status 3-8 #2 Test Results 3-8 #2 Type 3-8 (rfc1512Ap 5-2

## **Numerics**

1 Dual Phy Multi Mode OC-3 ATM 3-7 1 Dual Phy Single Mode OC-3 ATM 3-7 1 Dual Phy UTP OC-3 ATM 3-7 1 Port Multi Mode OC-3 ATM 3-7 1 Port Single Mode OC-3 ATM 3-7 1 Port UTP OC-3 ATM 3-7 12 Port 10/100BaseTX 3-7 12 Port 100BaseF 3-7 12 Port 100BaseFX Multi Mode 3-7 12 Port 100BaseTX 3-6 12 port 100BaseTX 3-6 12 Port 10BaseFL 3-6 24 Port 10/100BaseTX 3-7 24 Port 10BaseT 3-6 24 Port 3 Segment 100BaseTX 3-7 48 Port 10BaseT 3-7 48 Port 4 Segment 10BaseT 3-7 6 Port Single Mode 6 Port Multi Mode 100BaseFX 3-7

# A

Accessing SPECTRUM Views 1-3 Action Button 2-14 Additional Status 2-16, 3-11 Additional Status Value 2-16 Addr 5-15 Address 5-9, 5-10, 5-19 Network 2-6 address MAC 2-4, 3-2, 3-3 Admin. Status 3-3 Administrative Status 2-16, 3-3 Administrative Status Label 2-4 Alarm Messages 4-1 Alarms 3-9 Application View 5-1 Tables 5-5 Application Views Catalyst Stack 5-5 Apply button 2-9 ARP Aging Time 3-6 Attach Type 3-5 Attribute Selected 2-7

## В

Backplane 3-7 Bandwidth 3-2, 3-4 Baud Rate 3-4 Bridge Group 5-8 Bridging 5-2 Broadcast 3-4, 5-8 broadcast packets per second 5-13 BRouter Information 5-5 Ports Button 5-7

## С

CAM Aging Time 5-7 Mode Button 5-7 CAM table 5-7 Capabilities 5-19 Catalyst Events and Alarms 4-1 Catalyst Stack Application Views 5-5 BRouter Information 5-5 BRouter Ports Table 5-7 Supported Model Type 5-5 Catalyst Stack Application 5-1 Catalyst Stack Configuration View 3-1 Catalyst Stack Ports Table 3-10 Sort On 3-12 Catalyst Stack System Configuration View 3-4 Catalyst VLan Manager 5-16 Adding a VLAN 5-17 Changing a Port's VLAN 5-18 Discovery Application 5-18 Removing a VLAN 5-18 Selecting a VLan 5-17 CATStackApp 5-1 Chassis 3-6 Button 3-6 Information View 3-6 Chassis Device View 2-10 Cisco Catalyst Hub 1-1 CiscoCDPApp 5-1 Clear MAC Button 3-4 Time 3-4 Port Time 3-5 Ports Button 3-5 Close button 2-9 **Common Applications** Ch 5 5-1 Community 5-15 Strings Table 5-8 Community Strings Table 5-9 Configuration 3-4 Configuration View 3-1 Contact Status 3-1

# D

Default button 2-9 Description 3-2 Destination Module 5-13 Port 5-13 Device Name 3-1 Device Application View 5-2 Device Configuration Information 3-1 Device Configuration View 3-1 Device ID 5-19 Device Port 5-19 Device View 2-1 Banner 2-12 Chassis 2-10 Interface 2-1, 2-2 Direction Button 5-13 Discovery 5-19 Discovery Cache Table View 5-19 Documentation xii documentation conventions xii organization xi DownLoadConfig 5-14 DownLoadFw 5-14 DownLoadSw 5-14 DSAP/SSAP field 5-11 Dual Attach CDDI 3-7 Dual Attach Multi Mode FDDI 3-7 Dual Attach Single Mode FDDI 3-7 DualAttach 3-5

## E

Enable Button 5-13 Giant Check Button 5-6 IP Frag Button 5-6 Modem Button 3-5 Redirects Button 3-5 Rip Button 5-6 Rmon Button 3-5 Spantree Button 5-6 Unreachables Button 5-6 Environmental Device View 2-1 Ethernet Port Logical Access Label Detail 2-1 Receive Max 5-7 Transmit Max 5-7 Ethernet 802.3 Raw 5-7 Ethernet Application 5-1 EthernetApp 5-1 Event Messages 4-1

## $\mathbf{F}$

Fan 3-8 FDDI Application Views 5-20 Port Logical Access Label Detail 2-1 Receive Max 5-7 Ring Table 5-9 Transmit Max 5-7 FDDI Application 5-2 FDDI Ring Table 5-9 FDDI transmit buffers 5-7 File 5-14 Filter Tables 5-10 Filtering Mode 5-7 Find 2-6 Firmware 2-14 Forwarding Mode 5-7

# G

Gauge Control Panel 2-6 gauge buttons 2-9 label 2-5 mode 2-9 selected attribute 2-9 type 2-9 Gen Bridge App 5-2 Gen\_Bridge\_Ap 5-2 Generic Views 3-1 giant packets 5-6 Group 5-19

# H

Hardware 2-14 Host 5-14

# I

ICMP unreachable messages 5-6 ICMP\_App 5-1 ID 5-11 IF Address Translation Table 3-2 IF Configuration 3-3 IF Configuration View 3-3 Index 2-13, 2-16, 3-2, 3-9, 3-10, 5-12 Insert Mode Button 3-5 Interface Description 2-6 Device View 2-1 Icon Logical 2-6 Panel 2-12 Options Panel 2-6 interface icon, Device View 2-3, 2-11 type 2-4Interface Configuration Table 3-2 Interface Device View 2-1, 2-2 Interface Discovery Status Table 5-19 Interface Icon, Device View administrative status label 2-4 gauge label 2-5 illustration 2-3 interface number label 2-4 interface type label 2-4 MAC address label 2-4 network information label 2-5 Interface Index 2-4 Interface Number Label 2-4 Interface Options Panel 2-9 Interval 5-19 Introduction 1-1 IP Addr 5-8 IP Application 5-1 IP Fragmentation 5-6 IP2\_App 5-1 IPX 8022 To Ether 5-7 8023RAW To FDDI 5-7 SNAP To Ether 5-7 IPX packets 5-7 ISO8023 5-7

## K

Keep Settings button 2-9

# L

Last Change 3-3

## Μ

MAC

Table **5-10** MAC Address Label 2-4 MAC filter entries 5-10 Major 3-9 Mask 5-12 Network 2-6 Mgmt Type 3-4 MIB-II 5-1 Minor 3-9 Model 3-6, 3-10 Module 2-13, 2-16, 3-10, 5-8, 5-10, 5-11, 5-12, 5-13, 5-14 Module Status Label 2-13 Module Table View 2-13 Modules Button 3-6 Monitor Information View 5-13

# N

Name 2-13, 2-16, 3-9, 3-10 Network 2-6 Net Mask 3-4, 5-8 Network Information 2-6 Network Address 2-5 Network Information Label 2-5 Network Name/Address 3-3 Next Address 5-9 Notice i NullAttach 3-5 Num Ports 2-14 Number Interfaces 3-2 Slots 3-8

## 0

Offset 5-12 Operation Status 3-2, 3-3 Operational Status 2-16 Order 3-10, 3-12 Other 3-5, 5-14 Other Related Documentation xiii

# Ρ

Packet Size 3-3, 3-4 Permit 5-10 Physical Address 2-4, 3-2, 3-3 Platform 5-19 Port 5-8, 5-10, 5-11, 5-12, 5-13, 5-19 Table Catalyst Stack 5-12 Port Icon 2-15 Port Table View 2-16 Ports 3-10 Button 3-6 Table 3-9 Power Supplies 3-8 Protocol Table 5-11

# Q

Queue Length 3-3, 3-4

# R

RAW8023 5-7 Reconfigure 3-2 Related Reading xii, xiii Reset Button 3-5 Reset button 2-9 Restricted Rights Notice ii RIP protocol 5-6 Route Group 5-8

## S

Security Port Lock/Unlock 2-1 Selected Attribute 2-8 Serial Nbr 2-13, 3-9 SingleAttach 3-5 SMT Index 5-9 SNAP 5-7 SNMP2\_Agent 5-1 Software 2-14 Sort On 3-10 Source

Module 5-13 Port 5-13 source Virtual LAN 5-13 Span\_Tree\_App 5-2 Spanning Tree protocol 5-6 SPECTRUM Support 1-1, 1-2 SPECTRUM Views Roadmap 1-5 Speed 2-16 Static 5-2 Static\_Ap 5-2 Status 2-13, 2-16, 3-8, 3-11 Sub Type 2-14 Supervisor Module II, 2 100BaseFX Multi Mode 3-7 Supervisor Module II, 2 100BaseFX Single Mode 3-7 Supervisor Module II, 2 100BaseTX 3-7 Supervisor Module, 2 100BaseFX Multi Mode 3-7 Supervisor Module, 2 100BaseFX Single Mode 3-7 Supervisor Module, 2 100BaseTX 3-6 System Type 3-6 System2\_App 5-1

## Т

Temp 3-9 Test Result 3-8 Test Results 2-14 Test Table 5-12 TFTP Information View 5-14 Throttle 5-13 Trademarks i Traffic 3-5 Transparent 5-2 Transparent 5-2 Transparent\_Ap 5-2 trap messages 5-15 Trap Receiver Table 5-15 Type 2-13, 2-16, 3-2, 3-9, 3-10, 5-10, 5-11, 5-12, 5-15, 5-19

## U

UDP Application 5-1 UDP2\_App 5-1 unique integer identifier 5-10 UpLoadConfig 5-14 UpLoadFw 5-14 UpLoadSw 5-14

## V

Value 5-11, 5-12 vendor ID filter 5-11 Vendor Table 5-11 Versions 2-14 Virtual LAN 5-15 Virus Disclaimer i VLAN Router 3-7

## W

What Is in This Chapter Ch 1 1-1 Ch 2 2-1 Ch 3 3-1 Ch 5 5-1 wsc1000 3-6 wsc1001 3-6, 3-7 wsc1100 3-7 wsc1200 3-7 wsx5005 3-7 wsx5006 3-7 wsx5011 3-6 wsx5012 3-7 wsx5020 3-7 wsx5114 3-7 wsx5156 3-7 wsx5157 3-7 wsx5158 3-7 wsx5201 3-7 wsx5203 3-7 wsx5213 3-7 wsx5213a 3-7 wsx5223 3-7 wsx5224 3-7 wsx5302 3-7 wsx5505 3-7 wsx5506 3-7 wsx5509 3-7